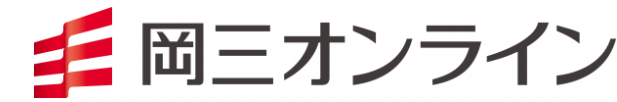

# 岡三アクティブFX iPhone アプリ操作マニュアル

## 入出金·情報·動作設定編

※本書面は、岡三アクティブFXにて提供する取引ツールについての操作マニュアルです。

- 本マニュアルは、操作方法の解説を目的としてたものであり、投資や運用等の助言を行うものではありません。
- ※ 当サービスは、いかなる目的であれ当社の許可なく転用・販売することを禁じます。
- ※ 本マニュアルで使用されている画面はマニュアル用に作成されたものであり、実際にお客さまがご覧になる画面と異なる 場合がございます。また、記載内容は予告なしに変更される場合があります。

2024年6月11日版

目次

| タイトル        | 項目        | ページ | タイトル    | 項目       | ページ |
|-------------|-----------|-----|---------|----------|-----|
| クイック入金      |           | 2   | アプリ動作設定 | 起動時に開く画面 | 22  |
| 出金依頼        |           | З   |         |          | 00  |
| 入出金履歴       | 基本操作      | 4   |         | ダツノ採作    | 23  |
|             | 絞込み・ソート   | 5   |         | 入力方式     | 24  |
|             | 出金依頼取消    | 6   |         | ショートカット  | 25  |
| 期間指益集計      |           | 7   |         | 自動ログアウト  | 26  |
| 一日日日本日      |           | ,   |         | カラーテーマ   | 27  |
| 月间俱益集訂      |           | 8   | ログアウト   |          | 28  |
| 会員の皆様へのお知らせ |           | 9   | お問い合わせ  |          | 29  |
| ニュース        |           | 10  |         |          | 20  |
| FX投資情報局     |           | 11  |         |          |     |
| 経済指標        |           | 12  |         |          |     |
| 運用カレンダー     |           | 13  |         |          |     |
| 必要証拠金       |           | 14  |         |          |     |
| 証拠金状況       |           | 15  |         |          |     |
| 通知メール設定     |           | 16  |         |          |     |
| ターゲットメール設定  |           | 17  |         |          |     |
| 通貨ペア表示設定    | 表示通貨ペアの変更 | 18  |         |          |     |
|             | 並び順変更     | 20  |         |          |     |
| Push通知設定    |           | 21  |         |          |     |

クイック入金

#### 弊社提携金融機関をご利用して即時入金が可能です。 ※弊社メンテナンス時間、各金融機関メンテナンス時間はクイック入金できません。

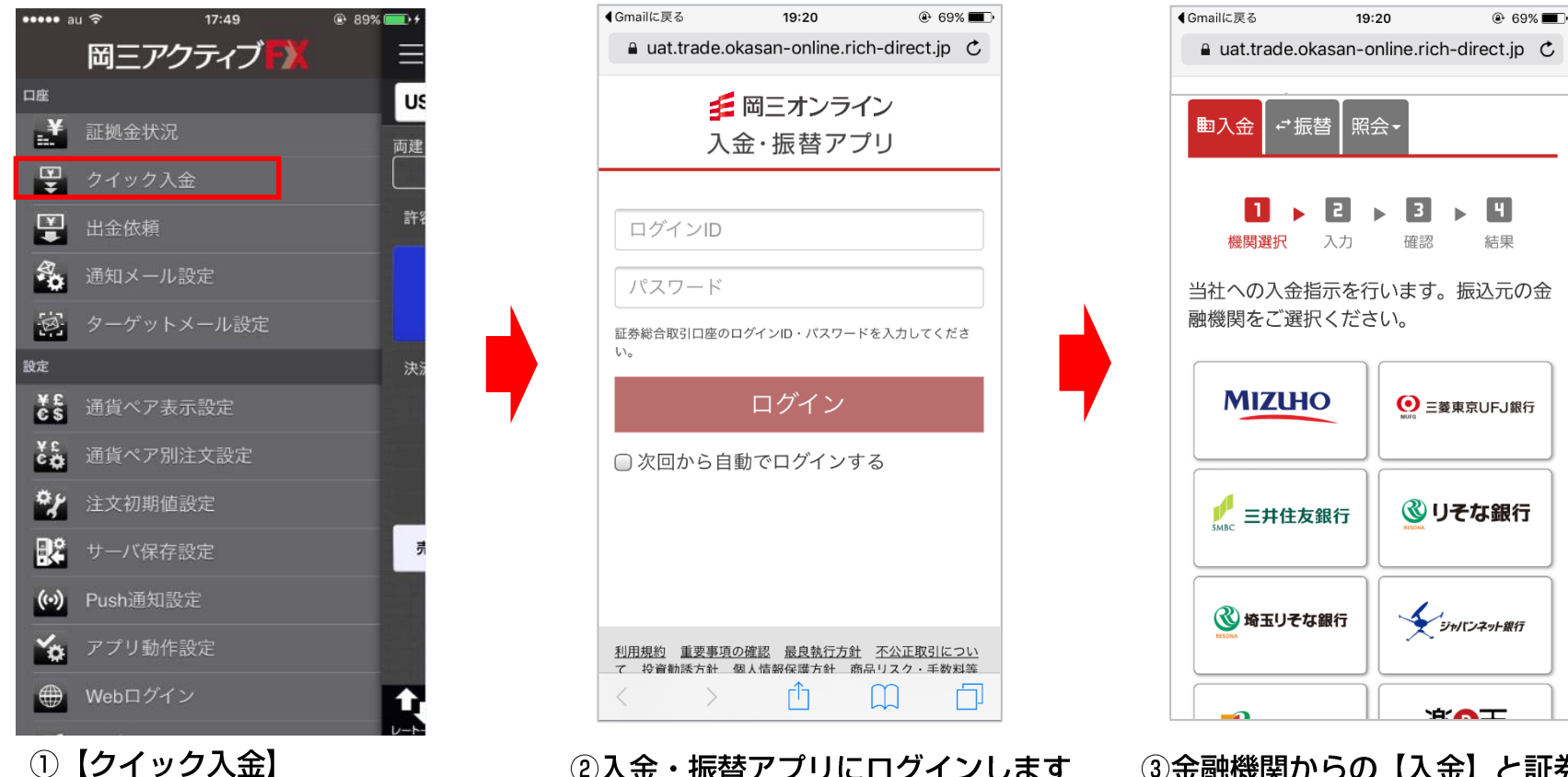

をタップします。

②入金・振替アプリにログインします 。この際使用するのは、証券総合取引 口座のログインID、パスワードです。 ③金融機関からの【入金】と証券総 合口座からの【振替】ができます。 【入金】する場合は、振込元の金融 機関名をタップして入金額を入力し ます。

※金融機関のウェブサイト上のお手続きはそれぞれ操作手順が変わります。 ※金融機関のID・パスワードをお手元にご準備ください。

### 出金依頼

出金の依頼が出来ます。岡三アクティブFX取引口座の資金をお客様の金融機関口座へご出金いただく際は、 一度証券総合取引口座へ資金を振替後、日本株取引画面でお手続きください。 画面を表示させるには、【メニュー】→【出金依頼】をタップします。

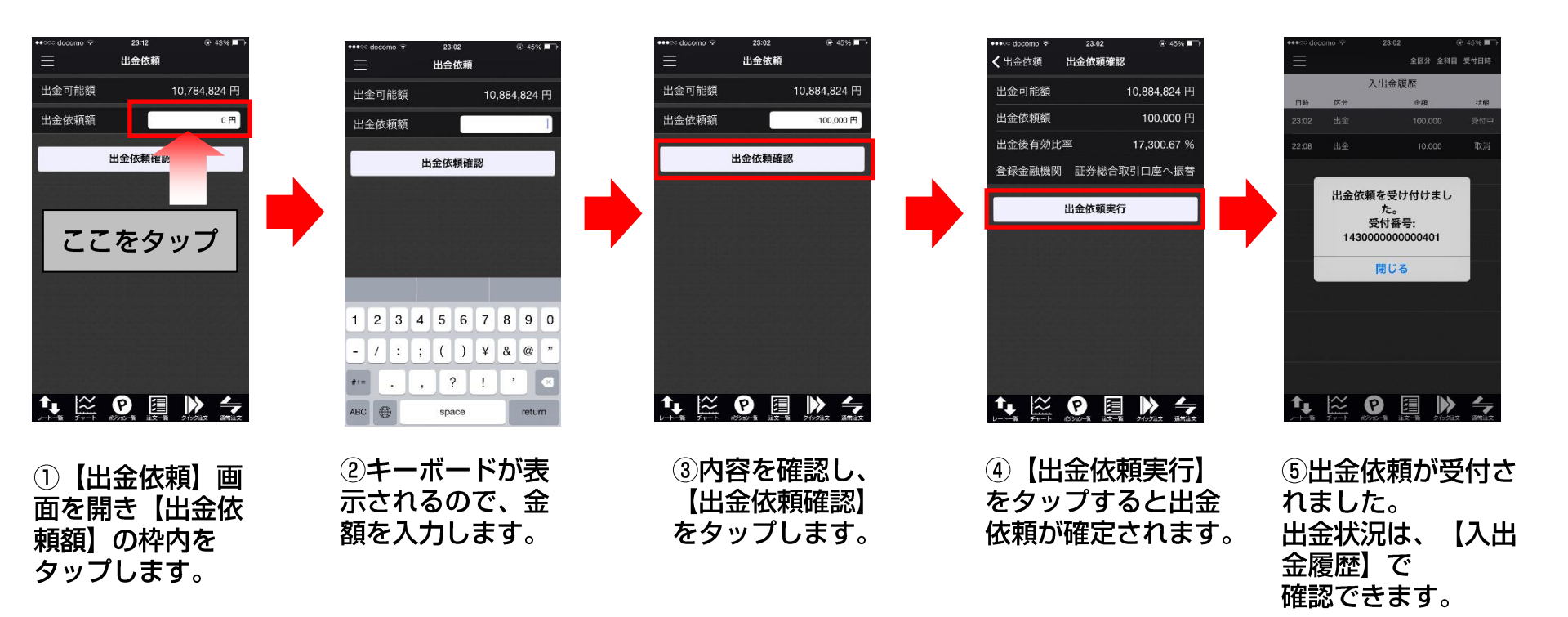

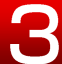

### 入出金履歴 基本操作

入出金の履歴を検索・確認できます。 画面を表示させるには、【メニュー】→【入出金履歴】をタップします。

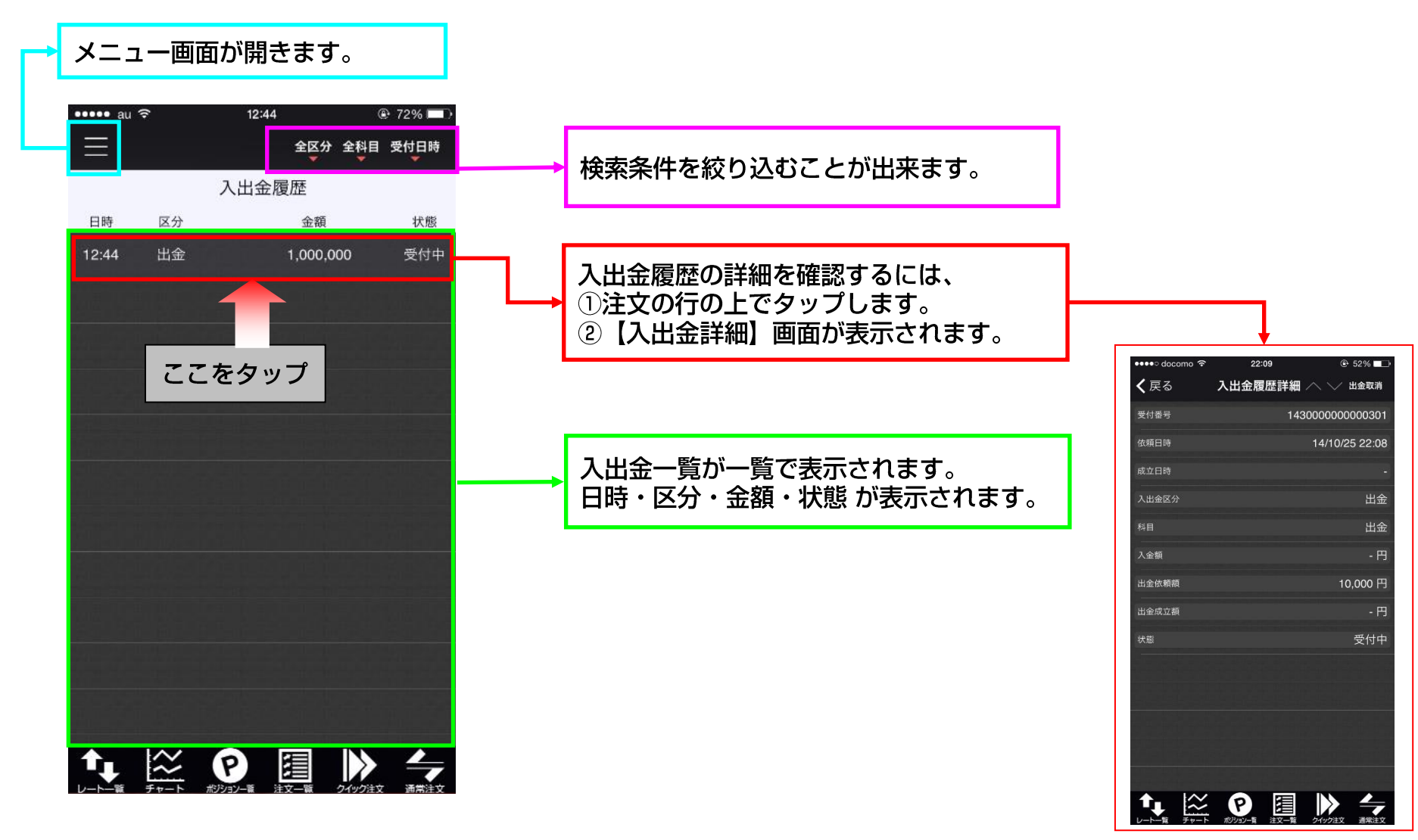

### 入出金履歴 絞り込み・ソート

#### 入出金の履歴を検索・確認できます。 画面を表示させるには、【メニュー】→【入出金履歴】をタップします。

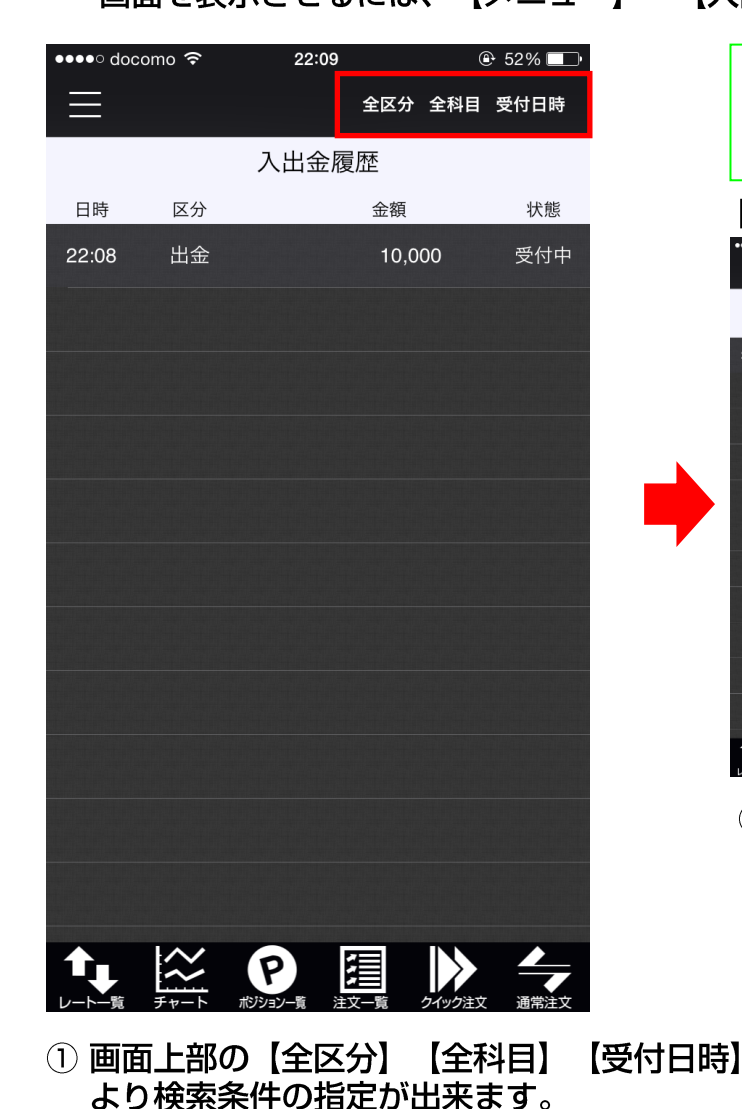

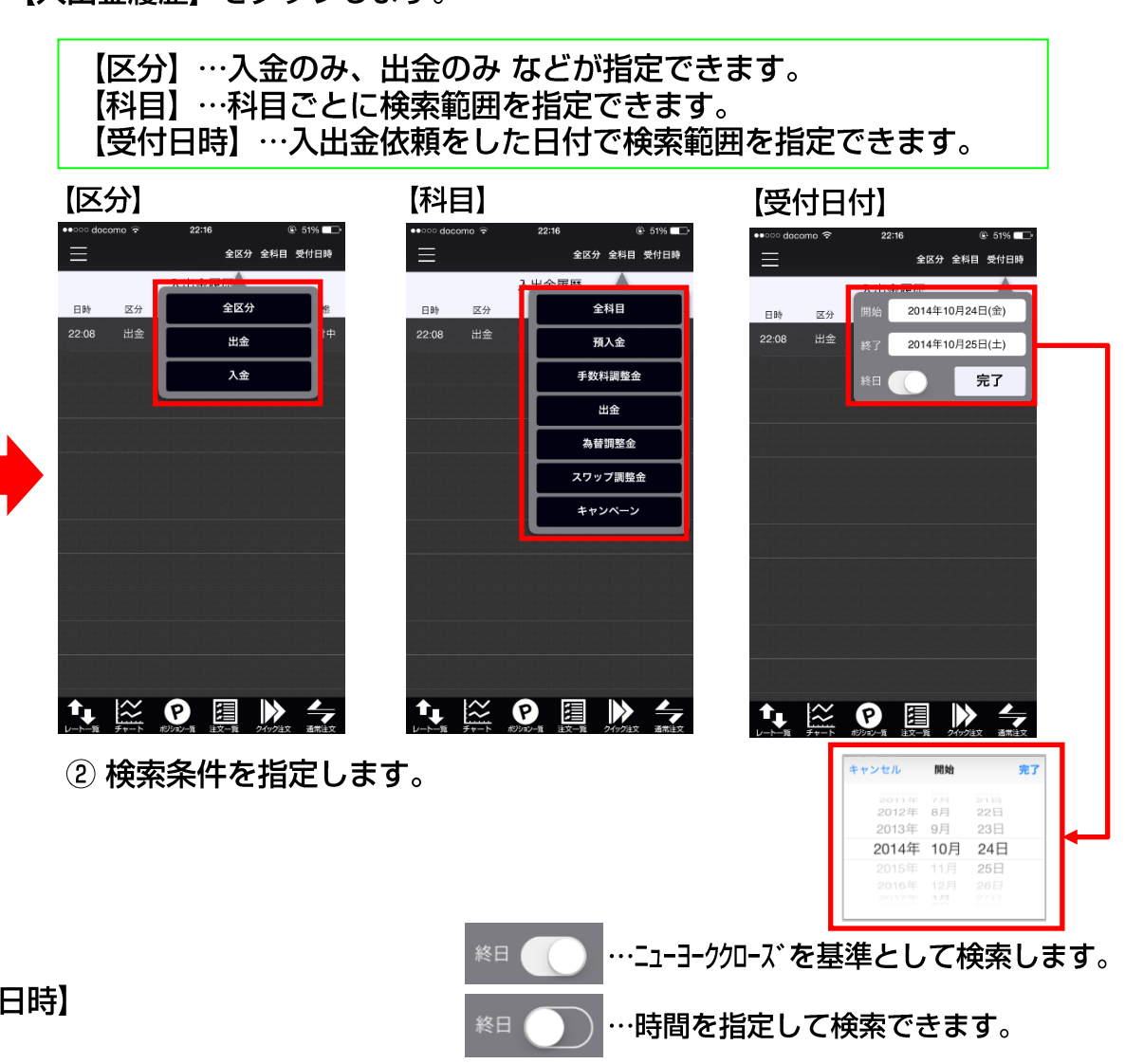

### 入出金履歴 出金依頼取消

#### 受付中の出金依頼を取り消すことができます。

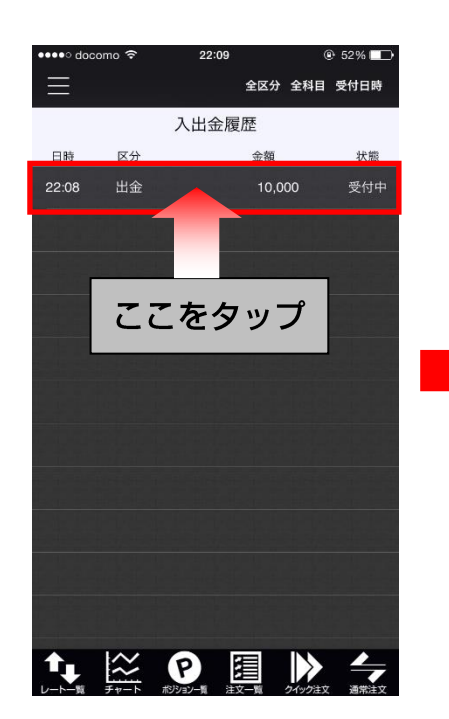

| ●●○○○ docomo 🗟 | 22:17 💿 51% 💶            |
|----------------|--------------------------|
| <b>く</b> 戻る    | 入出金履歴詳細 \land 🗸 🛛 🕁 🗤 🕅  |
| 受付番号           | 1430000000000301         |
| 依頼日時           | 14/10/25 22:08           |
| 成立日時           |                          |
| 入出金区分          | 出金                       |
|                | 出金                       |
| 入金額            | - 円                      |
| 出金依頼額          | 10,000 円                 |
| 出金成立額          | - 円                      |
| 状態             | 受付中                      |
|                |                          |
|                |                          |
|                |                          |
|                |                          |
|                |                          |
| ♠ 🖄            | P 🗉 🕨 🗲                  |
| レートー覧 チャート     | ホッショノー剤 注义一覧 クイック注义 通常注义 |

• 51% 
 • 
 • 
 • 
 • 
 • 
 • 
 • 
 • 
 • 
 • 
 • 
 • 
 • 
 • 
 • 
 • 
 • 
 • 
 • 
 • 
 • 
 • 
 • 
 • 
 • 
 • 
 • 
 • 
 • 
 • 
 • 
 • 
 • 
 • 
 • 
 • 
 • 
 • 
 • 
 • 
 • 
 • 
 • 
 • 
 • 
 • 
 • 
 • 
 • 
 • 
 • 
 • 
 • 
 • 
 • 
 • 
 • 
 • 
 • 
 • 
 • 
 • 
 • 
 • 
 • 
 • 
 • 
 • 
 • 
 • 
 • 
 • 
 • 
 • 
 • 
 • 
 • 
 • 
 • 
 • 
 • 
 • 
 • 
 • 
 • 
 • 
 • 
 • 
 • 
 • 
 • 
 • 
 • 
 • 
 • 
 • 
 • 
 • 
 • 
 • 
 • 
 • 
 • 
 • 
 • 
 • 
 • 
 • 
 • 
 • 
 • 
 • 
 • 
 • 
 • 
 • 
 • 
 • 
 • 
 • 
 • 
 • 
 • 
 • 
 • 
 • 
 • 
 • 
 • 
 • 
 • 
 • 
 • 
 • 
 • 
 • 
 • 
 • 
 • 
 • 
 • 
 • 
 • 
 • 
 • 
 • 
 • 
 • 
 • 
 • 
 • 
 • 
 • 
 • 
 • 
 • 
 • 
 • 
 • 
 • 
 • 
 • 
 • 
 • 
 • 
 • 
 • 
 • 
 • 
 • 
 • 
 • 
 • 
 • 
 • 
 • 
 • 
 • 
 • 
 • 
 • 
 • 
 • 
 • 
 • 
 • 
 • 
 • 
 • 
 • 
 • 
 • 
 • 
 • 
 • 
 • 
 • 
 • 
 • 
 • 
 • 
 • 
 • 
 • 
 • 
 • 
 • 
 • 
 • 
 • 
 • 
 • 
 • 
 • 
 • 
 • 
 • 
 • 
 • 
 • 
 • 
 • 
 • 
 • 
 • 
 • 
 • 
 • 
 • 
 • 
 • 
 • 
 • 
 • 
 • 
 • 
 • 
 • 
 • 
 • 
 • 
 • 
 • 
 • 
 • 
 • 
 • 
 • 
 • 
 • 
 • 
 • 
 • 
 • 
 • 
 • 
 • 
 • 
 • 
 • 
 • 
 • 
 • 
 • 
 • 
 • 
 • 
 • 
 • 
 • 
 • 
 • 
 • 
 • 
 • 
 • 
 • 
 • 
 • 
 • 
 • 
 • 
 • 
 • 
 • 
 • 
 • 
 • 
 • 
 • 

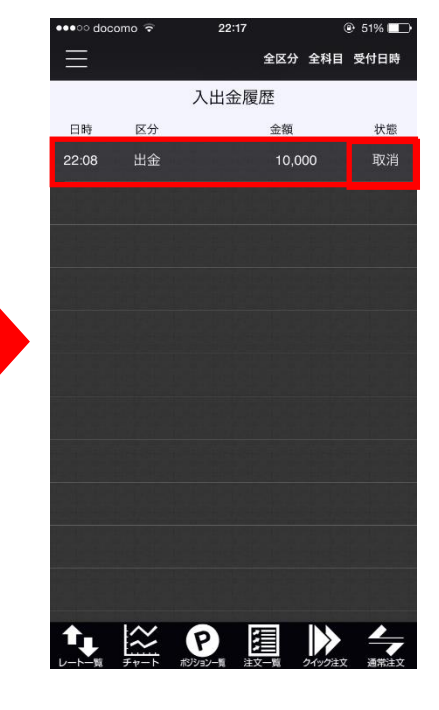

④出金が取消されました。

①【入出金履歴】画面を開 き、取消したい受付中の出 金依頼をタップします。 ②【入出金履歴詳細】画面を 確認後、画面上部にある 【出金取消】をタップします。 ③【出金取消を実行】 をタップします。

### 期間損益集計

#### 指定した期間の損益合計を確認できます。

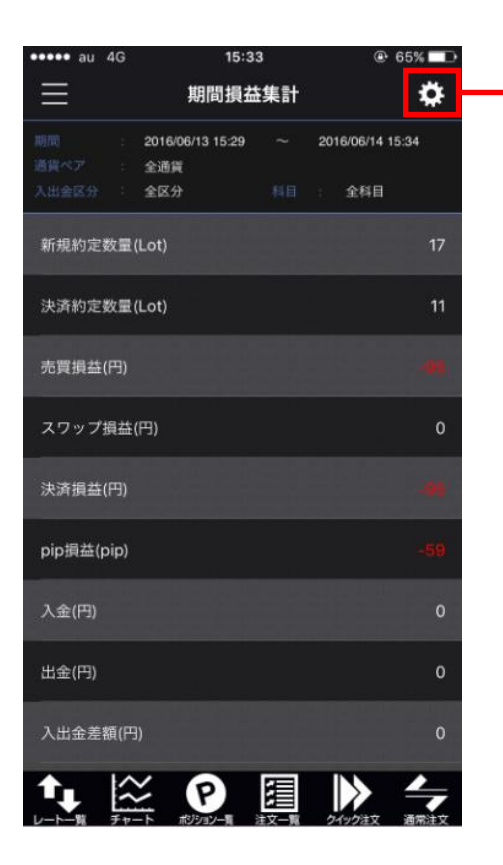

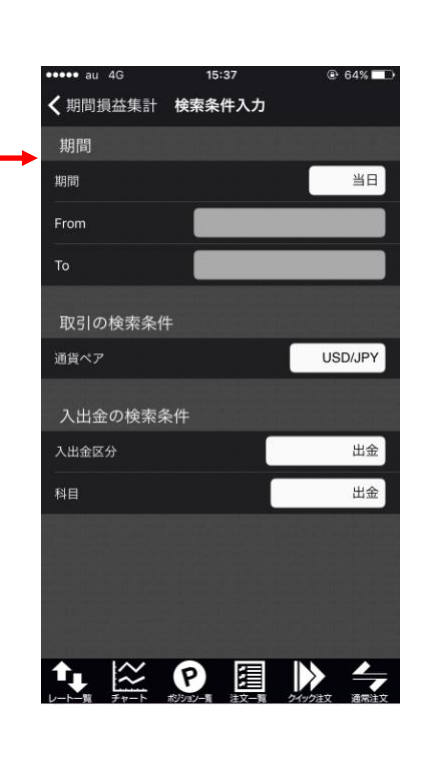

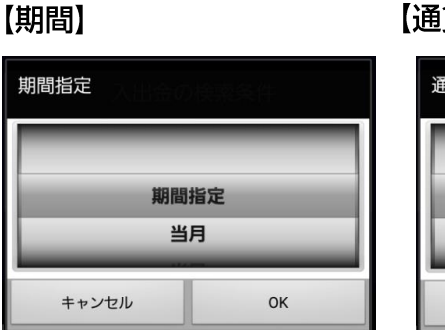

期間の指定ができます。 期間指定を選択すると、 任意の期間を指定すること ができます。

#### 【通貨ペア】

| 通貨ペア     | 檢索条件 |  |  |
|----------|------|--|--|
| GBP/     | /JPY |  |  |
| USD/JPY  |      |  |  |
| EUR/     | JPY  |  |  |
| キャンセル OK |      |  |  |

通貨ペアが指定できます。 全通貨を選択すると、 全通貨ペアの損益合計が 確認できます。

| 【入出金区分】 |  |
|---------|--|
| 入出金区分   |  |

| 入出金区分 |    |  |  |  |
|-------|----|--|--|--|
| 全     | 区分 |  |  |  |
| 出金    |    |  |  |  |
| 7     | 金  |  |  |  |
| キャンセル | ОК |  |  |  |

入出金区分を指定できます。

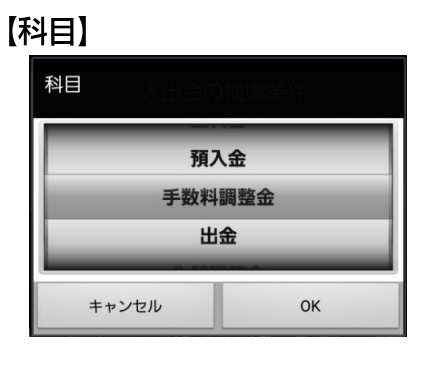

科目の指定ができます。

### 月間損益集計

#### 月間の損益合計を確認できます。

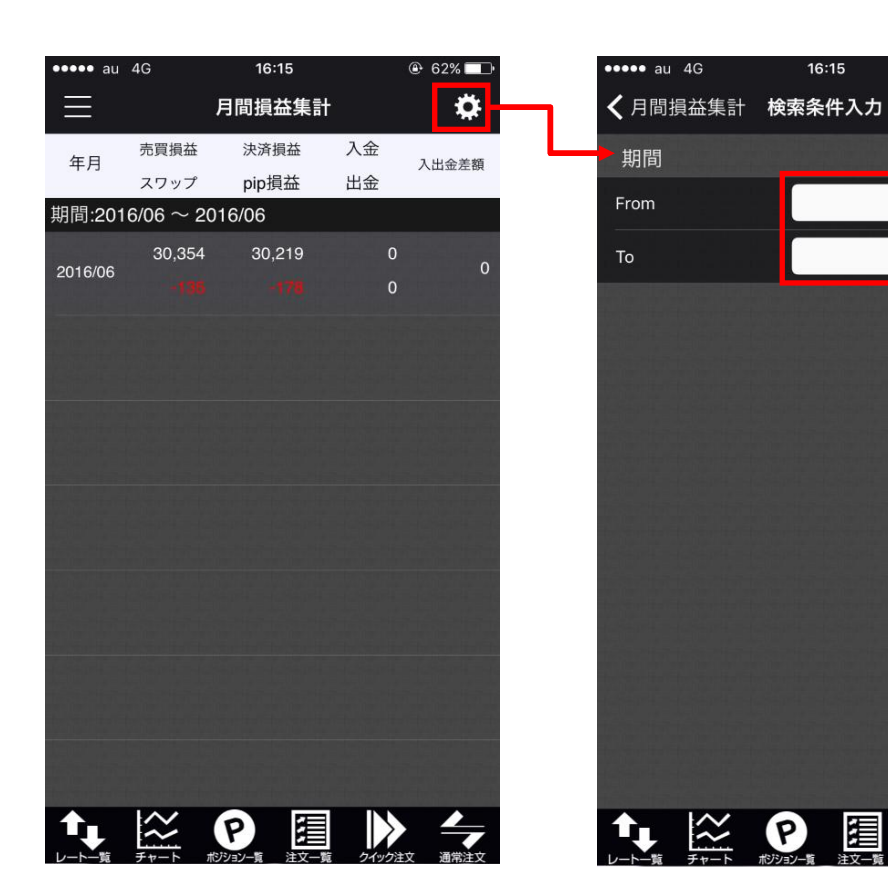

|                         | From           | 完了 |
|-------------------------|----------------|----|
| 2013年<br>2014年<br>2015年 | 3月<br>4月<br>5月 |    |
| 2016年                   | 6月             |    |
|                         | 7月<br>8月       |    |

@ 62%

2016年6月

2016年6月

 $\left|\right>$ 

|                         | То             | 完了 |
|-------------------------|----------------|----|
| 2013年<br>2014年<br>2015年 | 3月<br>4月       |    |
| 2015年<br>2016年          | 5月<br>6月       |    |
|                         | 7月<br>8月<br>9月 |    |

月ごとの損益集計を確認することができます。 日付の指定はできません。

### 会員の皆様へのお知らせ

会員の皆様へのお知らせを確認することができます。 画面を表示させるには、【メニュー】 → 【会員の皆様へのお知らせ】をタップします。

| ●●●○○ docomo <b>२</b> 22:32                     |
|-------------------------------------------------|
| ────────────────────────────────────            |
| 各種取引ツールをバージョンアップ<br><sup>14/10/25 20:00</sup>   |
| 【重要】 「岡三アクティブFX取引<br><sup>14/10/22</sup> 11:30  |
| 必要証拠金変更のお知らせ(適用期<br><sup>14/10/20</sup> 11:00   |
| 【大好評WEBセミナー】!11/7(<br><sup>14/10/20 10:00</sup> |
| 【動画配信】1ドル110円『達成後…<br><sup>14/10/15 20:45</sup> |
| 【動画配信開始】相場見通しも解説<br>14/10/06 21:10              |
| 米国サマータイム期間終了に伴う取<br>14/10/06 21:00              |
| 【キャンペーンスタート!】ご好評<br>14/10/01 06:00              |
| 【配信開始】YEN蔵氏が今後の動向…<br>14/09/26 20:00            |
| 岡三アクティブFXのご利用ありが<br><sup>13/09/08 09:30</sup>   |
|                                                 |
|                                                 |

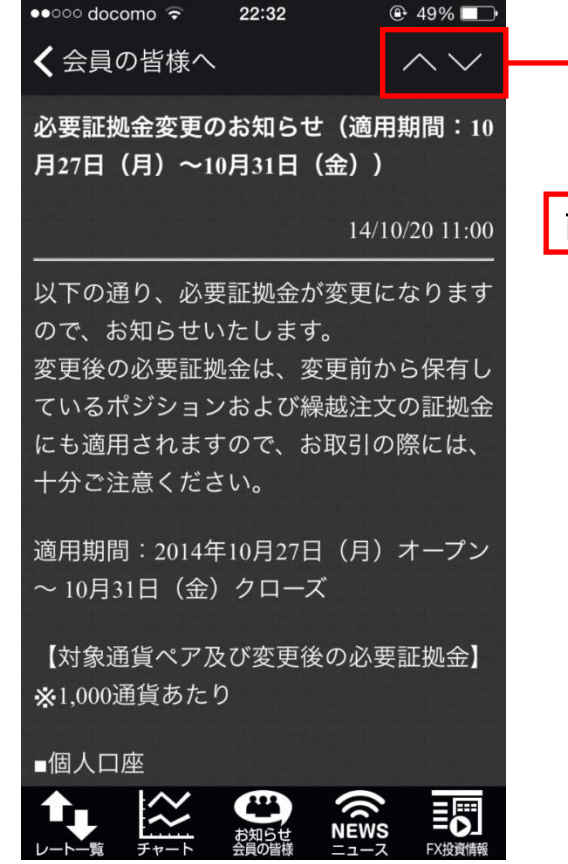

前後のお知らせが閲覧できます。

ニュース

#### 24時間リアルタイムで配信されるマーケット情報を確認することができます。 画面を表示させるには、【メニュー】→【ニュース】をタップします。

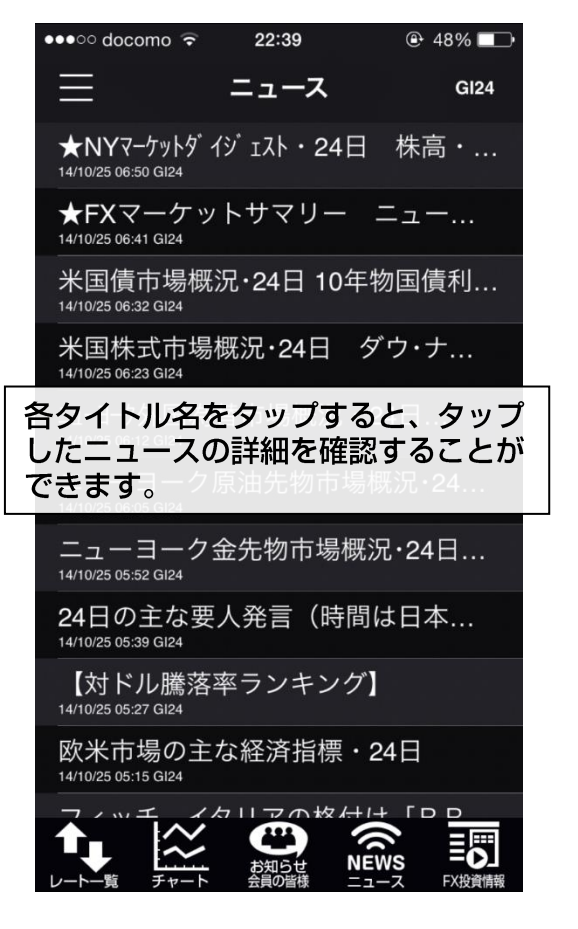

1日約330本のニュースが閲覧可能です。

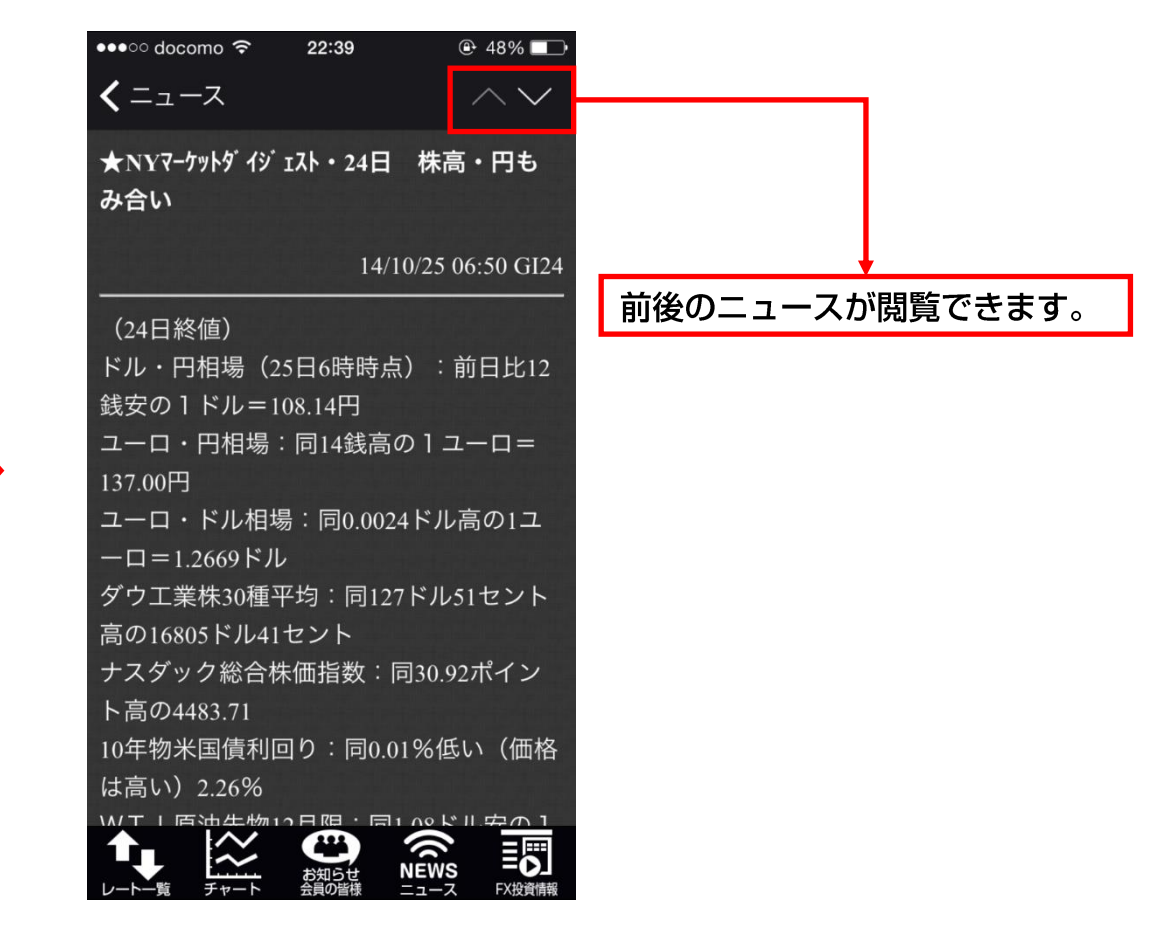

### FX投資情報

#### 岡三オンラインが提供する投資情報をご覧いただくことができます。 画面を表示させるには、【メニュー】→【FX投資情報】をタップします。

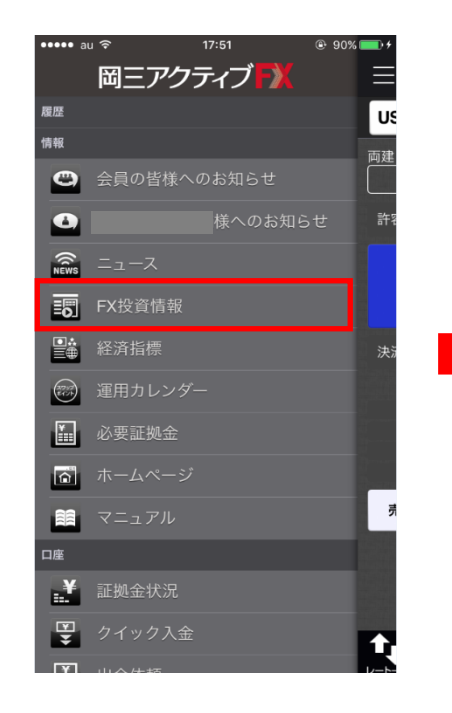

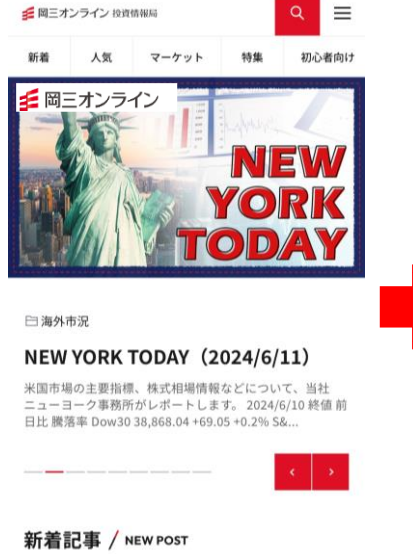

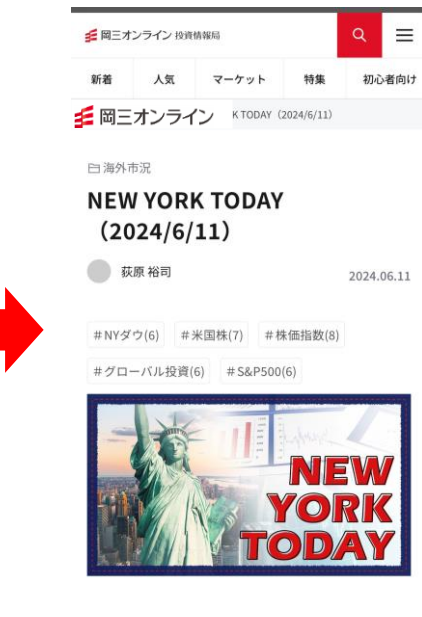

メニュー【FX投資情報】
 をタップします。

 ②ブログ・レポート・動画 セミナー情報など各種情 報がご覧いただけます。 ここでは「NEW YORK TODAY」を タップします。

EW NECキャピタルソリューション

③全文が表示されます。

経済指標

経済指標をご覧いただくことができます。 画面を表示させるには、【メニュー】→【経済指標】をタップします。

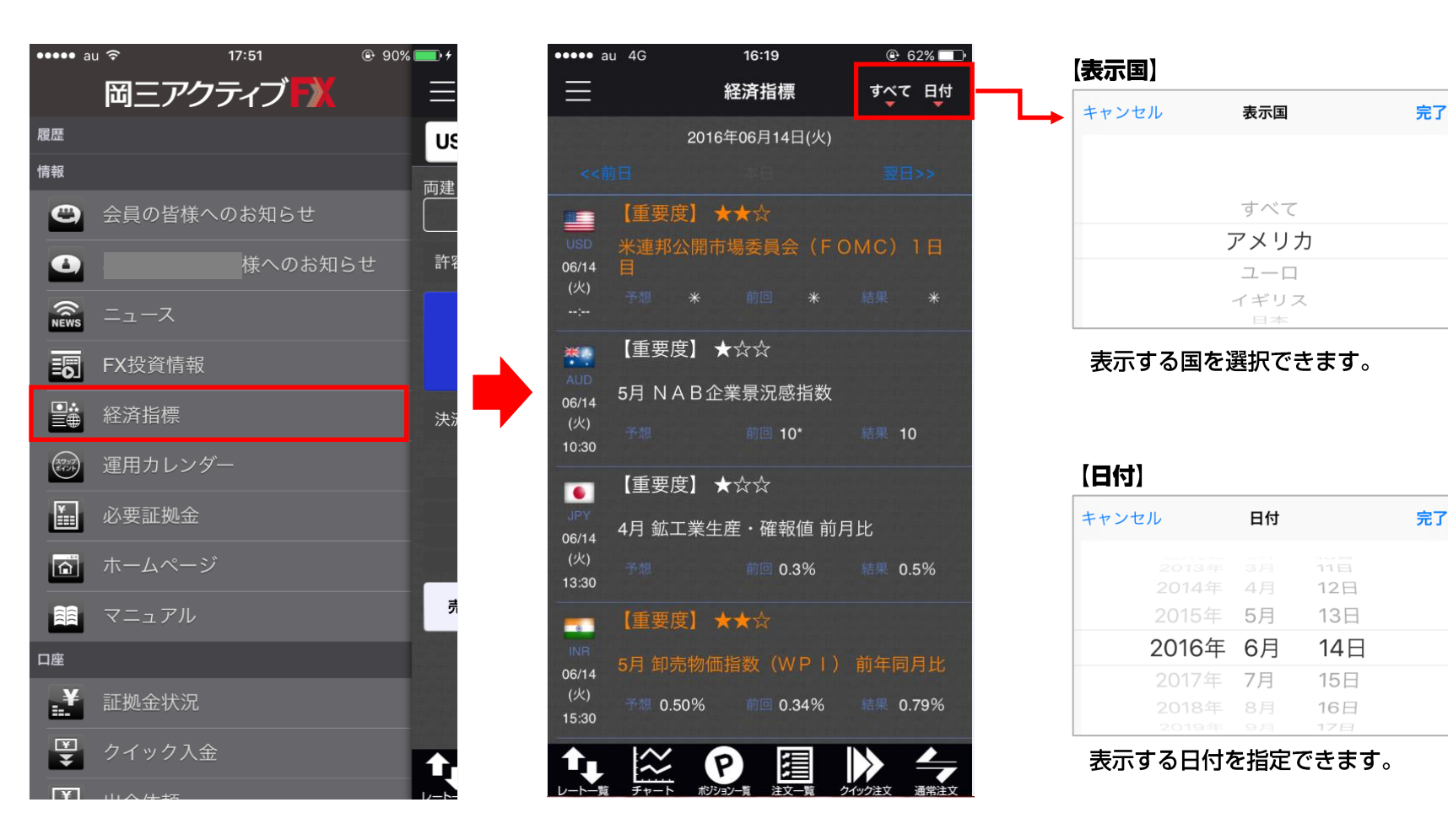

運用カレンダー

通貨ペアごとのスワップポイントをご確認いただくことができます。 画面を表示させるには、【メニュー】→【運用カレンダー】をタップします。

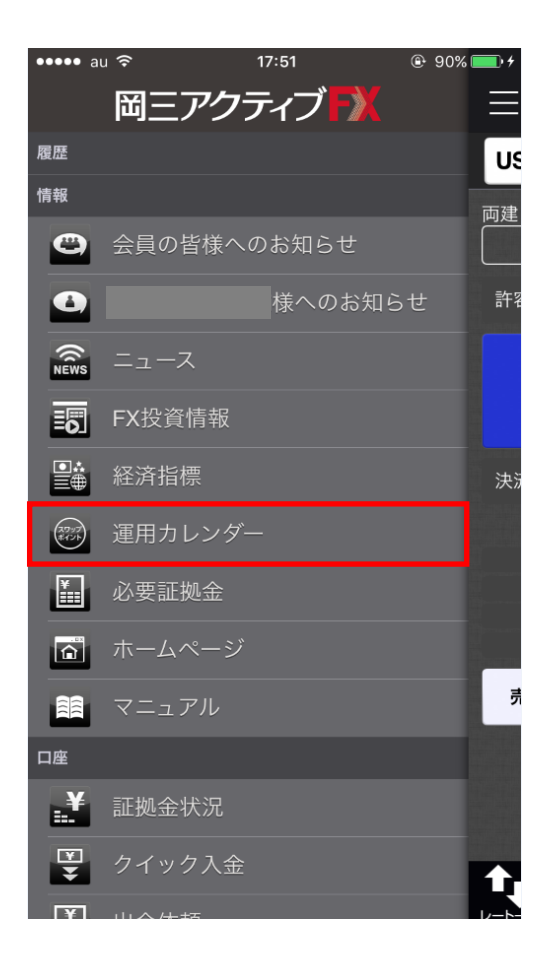

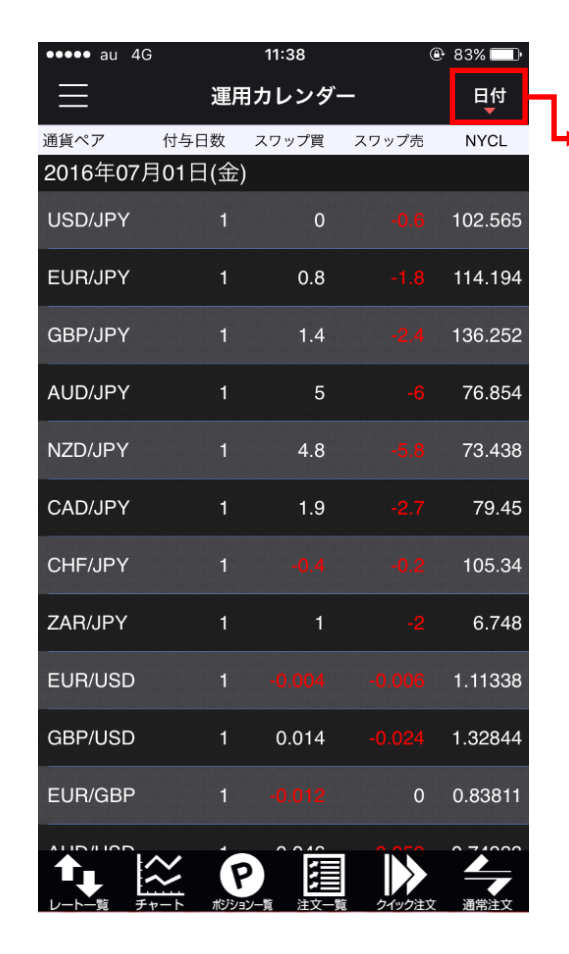

)日付を選択することが 出来ます。

5

### 必要証拠金

各通貨ペアの取引単位・必要証拠金を確認することができます。 画面を表示させるには、【メニュー】→【必要証拠金】をタップします。

| ●●○○○ docomo ᅙ | 23:0     | )1    | ● 45% ■ |
|----------------|----------|-------|---------|
| Ξ              | 必要証      | 拠金    |         |
| 通貨ペア           | 取引単位     | 売証拠金  | 買証拠金    |
| USD/JPY        | 1,000    | 4,100 | 4,100   |
| EUR/JPY        | 1,000    | 5,600 | 5,600   |
| GBP/JPY        | 1,000    | 6,500 | 6,500   |
| AUD/JPY        | 1,000    | 4,000 | 4,000   |
| NZD/JPY        | 1,000    | 3,500 | 3,500   |
| CAD/JPY        | 1,000    | 4,000 | 4,000   |
| CHF/JPY        | 1,000    | 4,500 | 4,500   |
| ZAR/JPY        | 1,000    | 600   | 600     |
| EUR/USD        | 1,000    | 5,500 | 5,500   |
| GBP/USD        | 1,000    | 6,500 | 6,500   |
| EUR/GBP        | 1,000    | 5,500 | 5,500   |
| AUD/USD        | 1,000    | 3,900 | 3,900   |
|                | アポジションー覧 |       |         |

### 証拠金状況

現在の口座状況の詳細が表示されます。 画面を表示させるには、【メニュー】→【証拠金状況】をタップします。

|           | 20:01                  |                                       |                                                |
|-----------|------------------------|---------------------------------------|------------------------------------------------|
| $\equiv$  | 証拠金状況                  | ■預託証拠金                                | 初回入金の場合は、ご入金金額が表示されます。お取引開始後は、確定損益が加減算されます。    |
|           |                        | ■有効証拠金                                | ↓預託証拠金と評価損益(ボジション損益+未実現スワップ)の合計が表示されます。        |
| 貝託証拠金     | 2,815,8                | ◎□ ■必要証拠金                             | 保有ポジションの必要証拠金の合計が表示されます。                       |
| 有効証拠金     | 2,816,7                | 767 ■発注証拠金                            | 未約定注文の必要証拠金に相当する金額が表示されます。                     |
| ン西江加会     | 15.0                   |                                       | 全てのポジションの評価損益(ポジション損益+未実現スワップ)が合計され、           |
| い安証拠立     | 15,0                   |                                       | いくら損益が出ているかが表示されます。                            |
| 発注証拠金     |                        |                                       |                                                |
|           |                        |                                       | 100%を割り込むとロスカットとなります。                          |
| 半価損益      | 9                      |                                       | 有効     初                                       |
| 与効比率(%)   | 18778                  | 44 ■出金可能額                             | <u>「預託証拠金&gt;有効証拠金」の場合、有効証拠金から必要証拠金と発注証拠金を</u> |
|           |                        |                                       | 差し引いた金額となります。「預託証拠金<有効証拠金」の場合、預託証拠金から必要証拠金と    |
| 発注可能額     | 2,801,7                | 767                                   | 発注証拠金を差し引いた金額となります。                            |
| 山会可能施     | 0.000.0                | ■出金依頼額                                | <u>  受付中の出金指示金額です。出金可能額の範囲内でしか出金できません。</u>     |
| 口立り形积     | 2,800,8                | ◎ ■ポジション損益                            | 保有ポジションの時価評価額が表示されます。                          |
| 出金依頼額     |                        | 0                                     | (買いポジションの場合はBID、売りポジションの場合はASKで計算されます。)        |
|           |                        | ■未実現スワップ                              | 保有ポジションのスワップポイントの合計が表示されます。                    |
| ポジション損益   | 9                      | 966                                   | ポジションが決済されるまで有効証拠金に加減算され、決済後に預託証拠金に            |
| 未実現スワップ   |                        | 0                                     | 加減算されます。)                                      |
|           |                        | ■ アラート基準額                             | 必要証拠金を2倍した金額が表示されます。有効証拠金がこの金額を下回ると、口座状況を      |
| アラート基準額   | 30,0                   | 000                                   | お知らせするアラートメールが送信されます。                          |
| コマカット其淮頞  | 15.0                   | ■ロスカット基準額                             | 必要証拠金と同等の金額が表示されます。有効証拠金がこの金額を下回るとロスカットされます。   |
| 1八刀 / 平板  | 10,0                   | <b>■</b> レバレッジ                        | お客様のお取引口座の実効レバレッジが表示されます。                      |
| レバレッジ     | 0.                     | .14                                   | 「ポジションの総代金(為替レート×ポジションの通貨数量)÷有効証拠金」で計算されます。    |
| 追加証拠金額    |                        | 0                                     |                                                |
|           |                        |                                       |                                                |
|           |                        | □□□□□□□□□□□□□□□□□□□□□□□□□□□□□□□□□□□□□ | <b>) 白額・</b> 个正額の項日は、現在使用していません。               |
| 下足額       |                        | 0                                     |                                                |
|           |                        |                                       |                                                |
| -トー覧 チャート | ポジションー覧 注文一覧 クイック注文 通常 | <u>約</u> 注文                           |                                                |

証拠金状況の内容

### 通知メール設定

#### 各種メールの通知設定ができます。

| ●●●●● au 4G | 16:35   | 🕑 59% 💷 • |
|-------------|---------|-----------|
| $\equiv$    | 通知メール設定 |           |
|             |         |           |
| メールアドレス1    |         |           |
| メールアドレス     |         |           |
| 注文受付メール     |         |           |
| 注文約定メール     |         | 全て送る      |
| 注文取消メール     |         |           |
| 入金確認メール     |         |           |
| 出金成立メール     |         |           |
| メールアドレス変    | 更メール    |           |
| パスワード変更メ    | ール      |           |
| アラートメール     |         |           |
| ロスカットメール    |         |           |
| 条件指定全決済設    | 定変更メール  |           |
| 条件指定全決済通    | 知メール    |           |

| メールアドレス2             |     |
|----------------------|-----|
| メールアドレス              | 未設定 |
| 注文受付メール              |     |
| 注文約定メール              |     |
| 注文取消メール              |     |
| 入金確認メール              |     |
| 出金成立メール              |     |
| メールアドレス変更メール         |     |
| パスワード変更メール           |     |
| アラートメール              |     |
| ロスカットメール             |     |
| 条件指定全決済設定変更メール       |     |
| 条件指定全決済通知メール         |     |
| 通知メール設定を             | 更新  |
| 1.5.20月1日2月1日日1月1日日日 |     |
|                      |     |

#### メールアドレスは2つ登録することができます。 各メール通知の受信設定ができます。

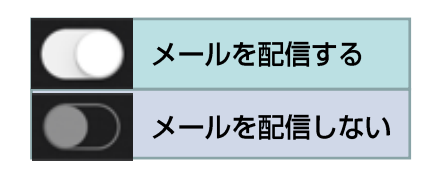

### ターゲットメール設定

指定した価格に到達した際に、登録のメールアドレスに通知が届きます。

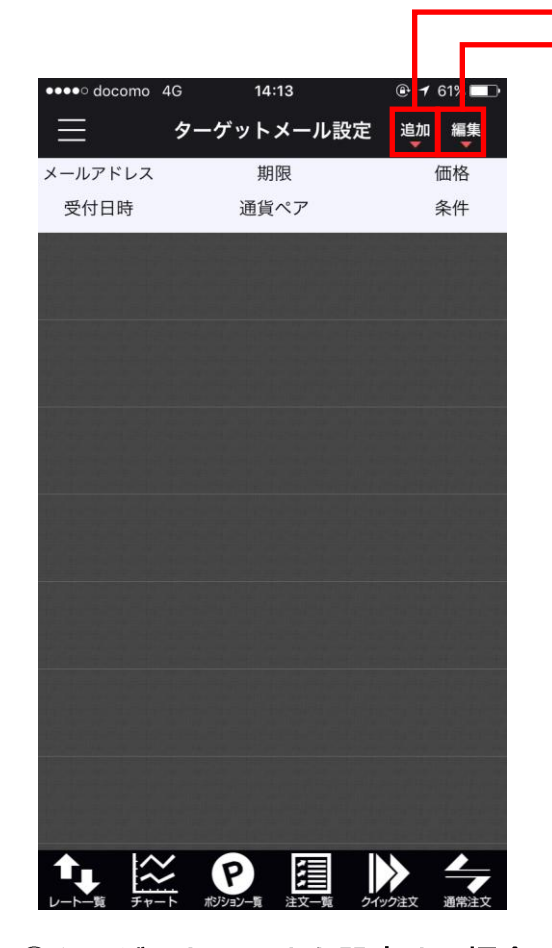

クーゲットメールを設定する場合は
 は【追加】を、取り消す場合には
 【編集】をタップします。

|                   | +             |             |
|-------------------|---------------|-------------|
| ●●●●○ docomo 4G   | 14:15         | 🕑 🕇 61% 💶 🤊 |
| <b>く</b> ターゲットメール | 設定 <b>ターゲ</b> | ットメール追加     |
| 通貨                |               | USD/JPY     |
| メールアドレス           |               | abc@abc.com |
|                   |               |             |
| 条件1(BID)          | 指値値段          | 105.000     |
|                   | )前日高値         |             |
|                   | )前日安値         |             |
|                   |               |             |
| 条件2               | XL UT         | になったら       |
|                   |               | 2016/11/1   |
| 追加                |               |             |
|                   |               |             |
|                   |               |             |
|                   |               |             |
|                   |               |             |
|                   |               |             |
|                   |               |             |
|                   | for intincing |             |
|                   |               |             |

②通貨ペア・条件・期限を設定して【追加】をタップします。
 ターゲットメールは10件まで登録が可能です。

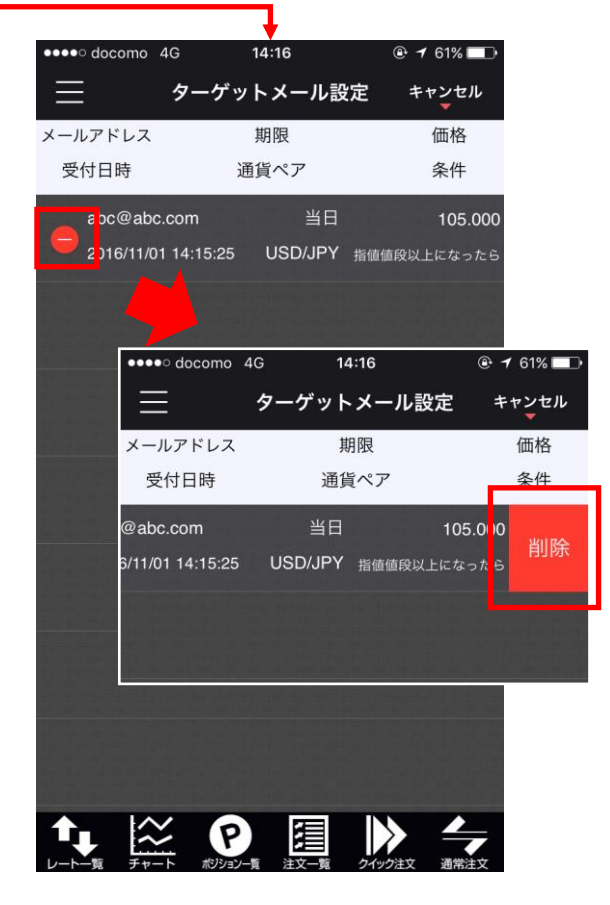

③ ③ をタップします。【削除】ボタン で登録した内容が取り消されます。

### 通貨ペア表示設定 表示通貨ペアの変更

レート一覧・チャートに表示する通貨ペアと、通貨ペアの並び順を変更することができます。 画面を表示させるには、【メニュー】→【通貨ペア表示設定】をタップします。

「オン」となっている通貨ペアが、レート一覧やチャートに反映されます。最大18通貨ペア選択することができます。

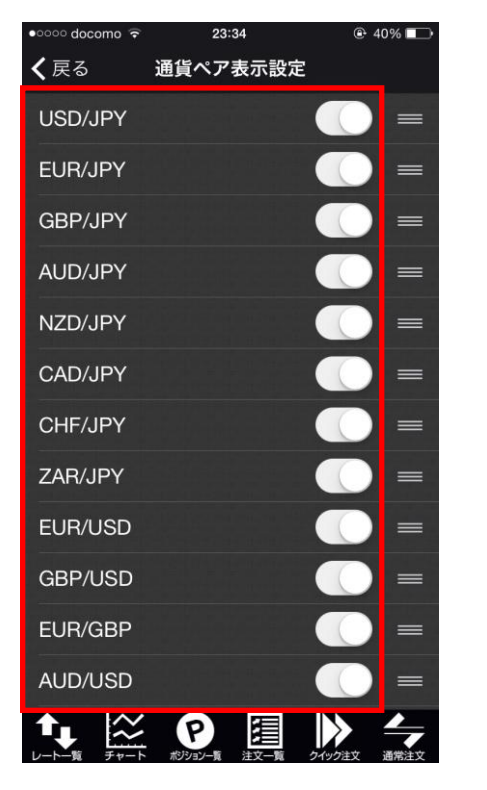

①【通貨ペア表示設定】を開きます。

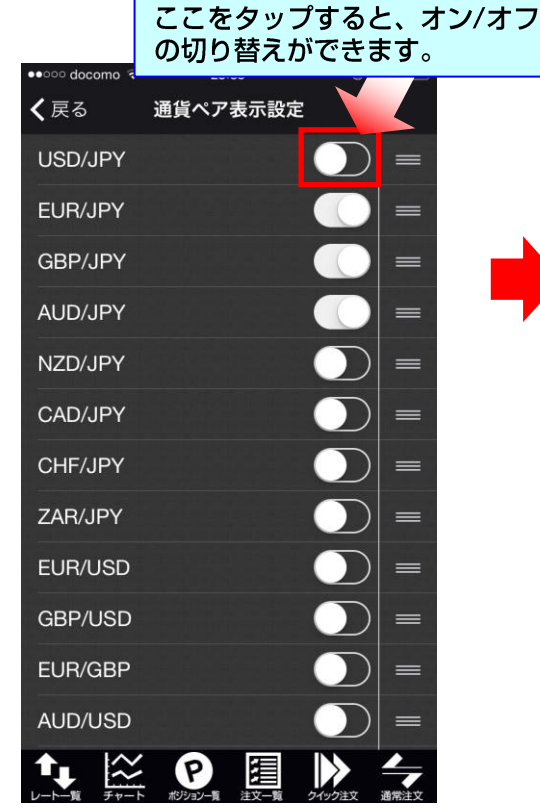

 EUR/JPY・GBP/JPY・ AUD/JPYのみオン、 他の通貨ペアはオフにします。

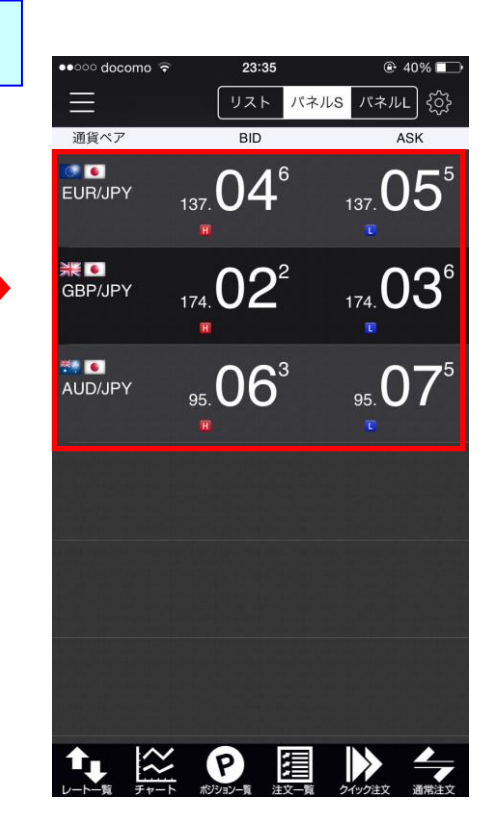

 ③ レート一覧を確認すると、 EUR/JPY・GBP/JPY・ AUD/JPYのみ表示され ました。

### 通貨ペア表示設定 並び順変更1

レート一覧・チャートに表示する通貨ペアの並び順を、変更することができます。

| ●●●○○ docomo ᅙ     | 0:01     |  |
|--------------------|----------|--|
| <b>く</b> 戻る        | 通貨ペア表示設定 |  |
| USD/JPY            |          |  |
| EUR/JPY            |          |  |
| aud/jpy<br>GBP/jpy |          |  |
| NZD/JPY            |          |  |
| CAD/JPY            |          |  |
| CHF/JPY            |          |  |
| ZAR/JPY            |          |  |
| EUR/USD            |          |  |
| GBP/USD            |          |  |
| EUR/GBP            |          |  |
| AUD/USD            |          |  |
|                    |          |  |

【通貨ペア表示設定】を開き、
 並べ替えたい通貨ペアの右端にある
 を押さえたまま移動させます。
 ここではAUD/JPYを一番上
 に移動させます。

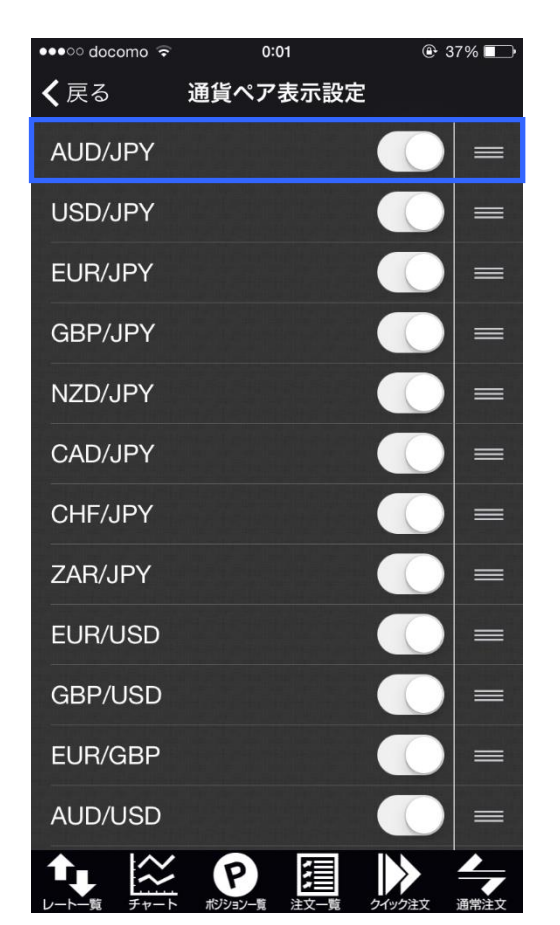

② 順番が並び変わりました。

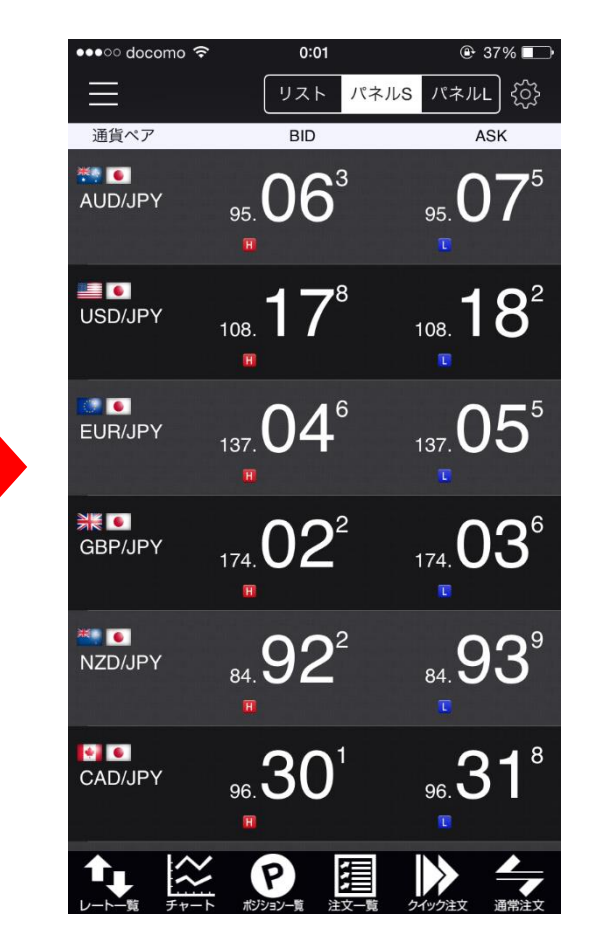

③レート一覧を確認すると、 AUD/JPYが一番上になりました。

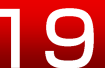

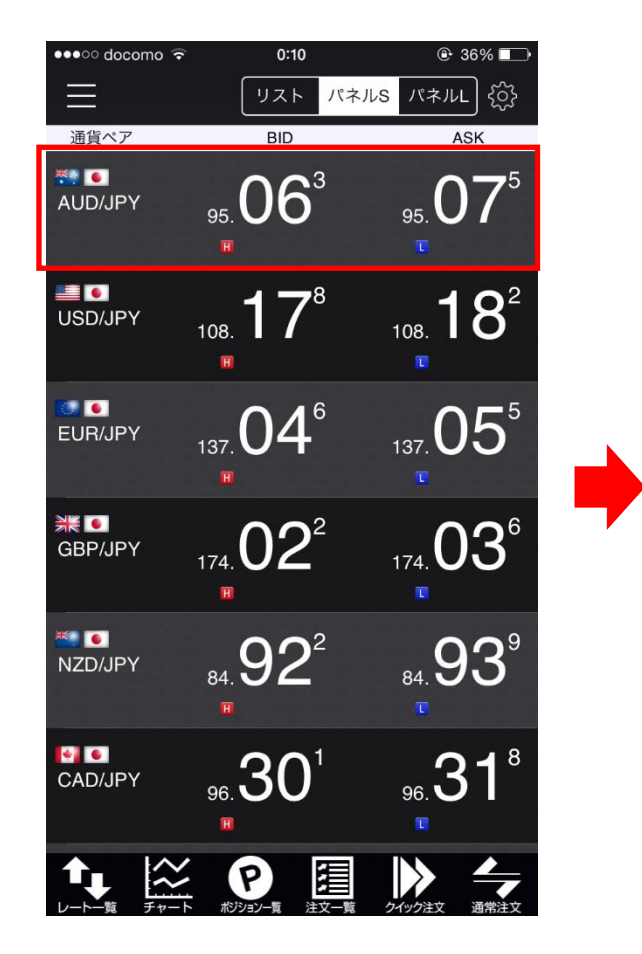

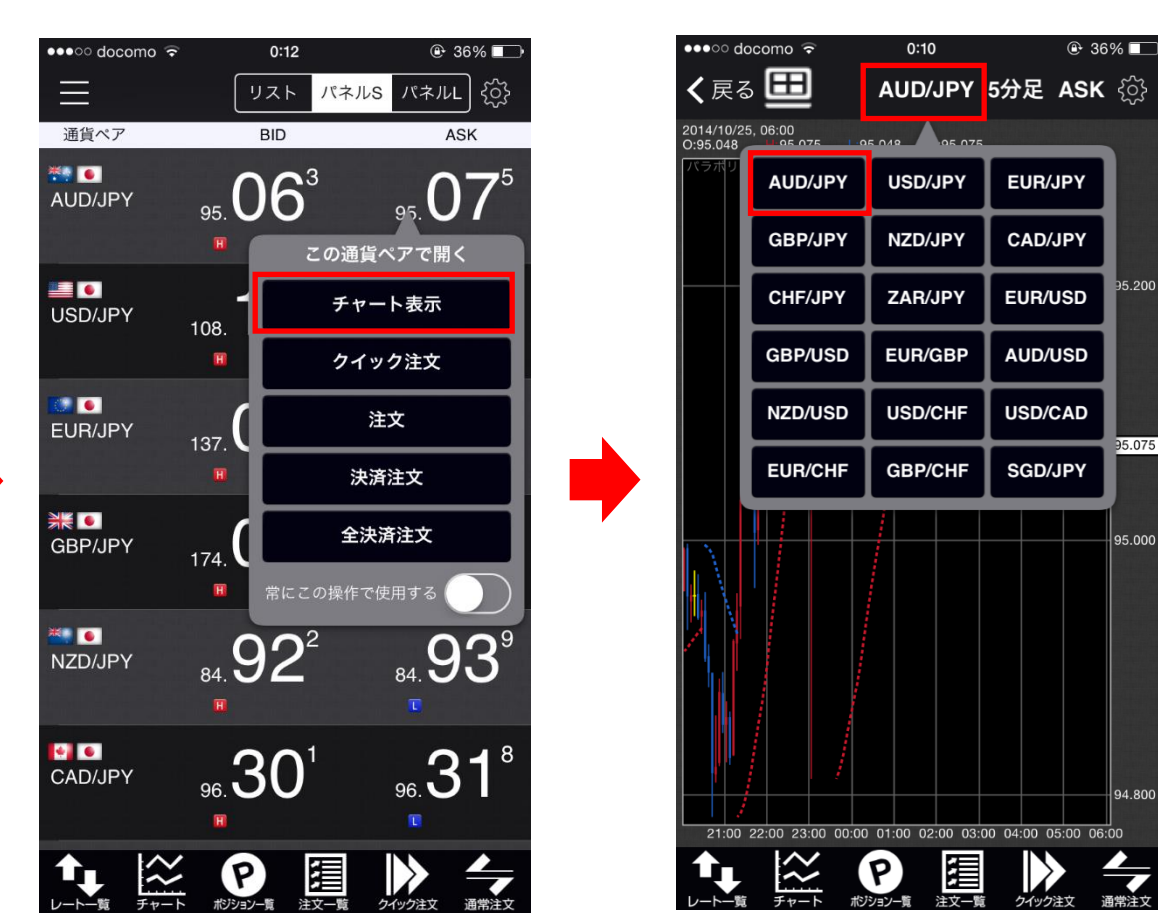

④ 【レートー覧】を開くと、通貨ペアの並び順が変わり、AUD/JPYが一番上に表示されました。 【チャート】の通貨ペア変更を開くと、通貨ペアの並び順が変わり、AUD/JPYが一番最初に表示されました。

Copyright(c) Okasan Securities Co., Ltd. All Rights Reserved.

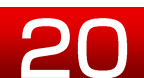

95.200

95.075

95.000

94.800

### Push通知設定

#### 経済指標の発表10分前にプッシュ通知を受け取ることができます。 また、発表された結果も受け取ることができます。

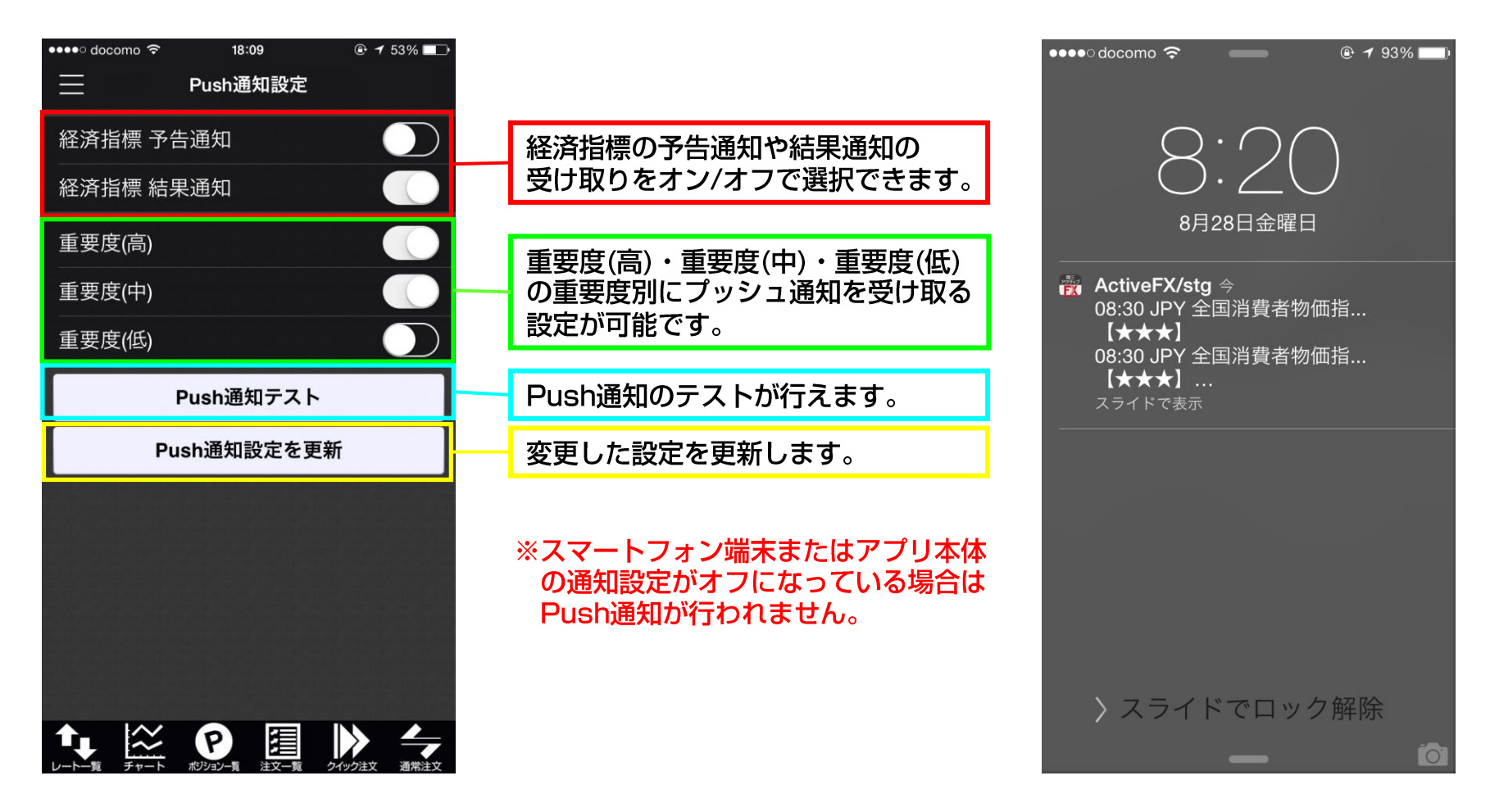

### アプリ動作設定 起動時に開く画面・自動更新間隔

起動時に開く画面を設定することができます。 画面を表示させるには、【メニュー】→【アプリ動作設定】をタップします。

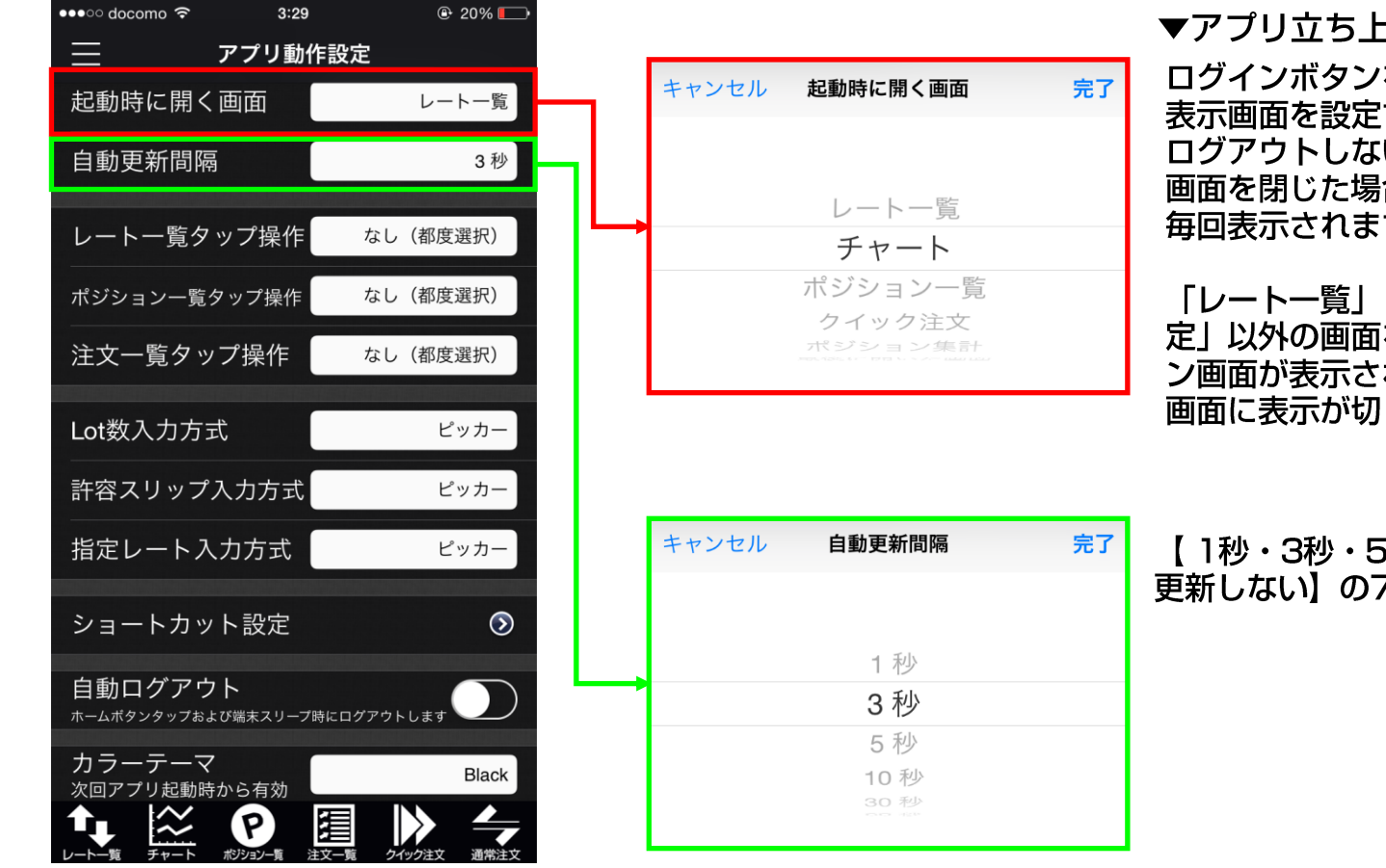

▼アプリ立ち上げ時の表示

ログインボタンを押し、ログインした後の 表示画面を設定することができます。 ログアウトしないままHomeボタンを押し 画面を閉じた場合は、最後に開いた画面が 毎回表示されます。

「レートー覧」「チャート」「通貨ペア設 定|以外の画面を選択した場合は、ログイ ン画面が表示され、ログイン後、選択した 画面に表示が切り替わります。

【1秒・3秒・5秒・10秒・30秒・60秒、 更新しない】の7種類が選択できます。

### アプリ動作設定 タップ操作

タップ操作時の表示画面を予め設定することができます。 画面を表示させるには、【メニュー】→【アプリ動作設定】をタップします。

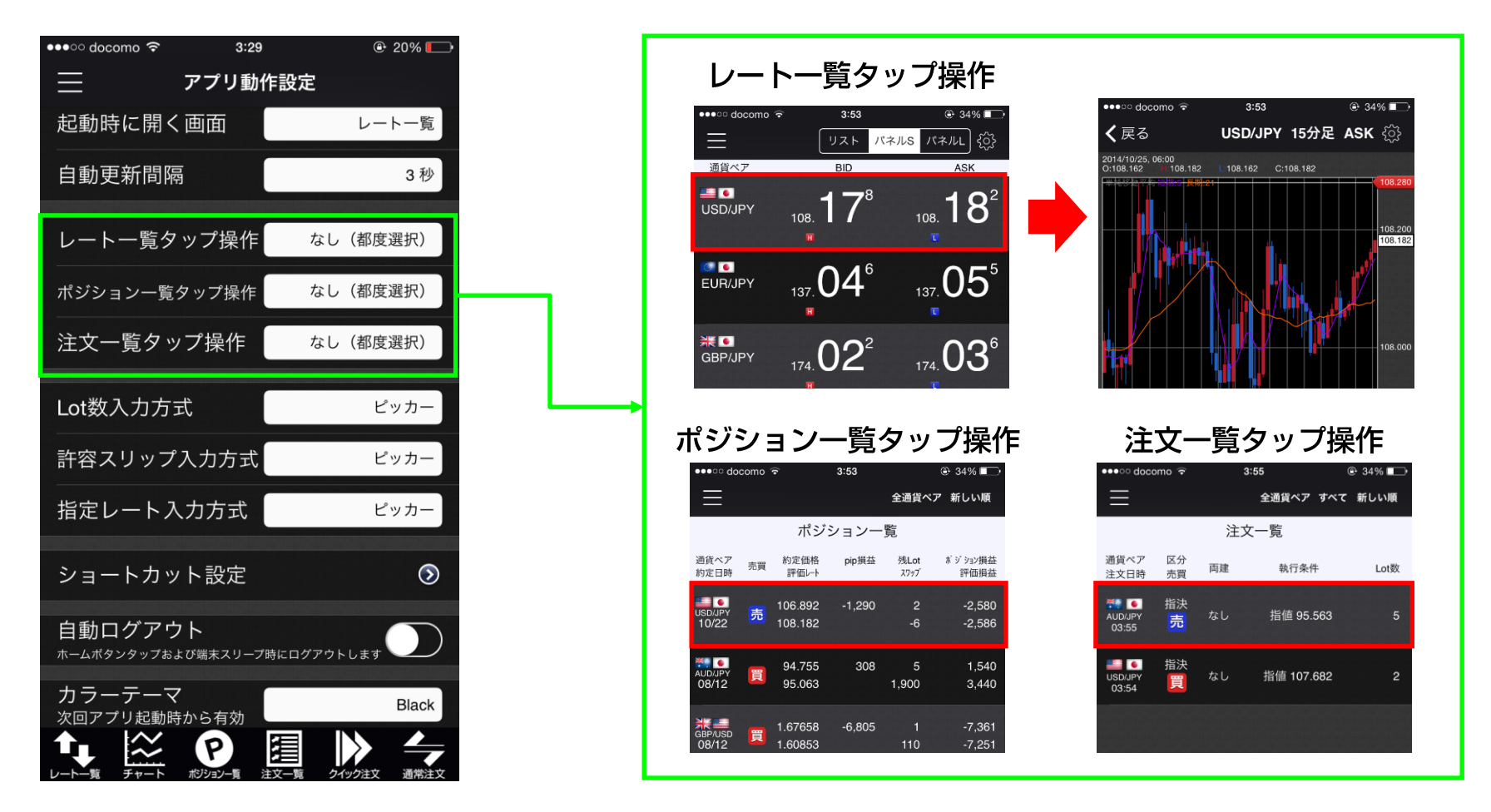

予め設定をしておくことで、指定した画面に瞬時に遷移することが可能です。

### アプリ動作設定 入力方式

#### 数値入力時の入力方式を予め設定することができます。 画面を表示させるには、【メニュー】→【アプリ動作設定】をタップします。

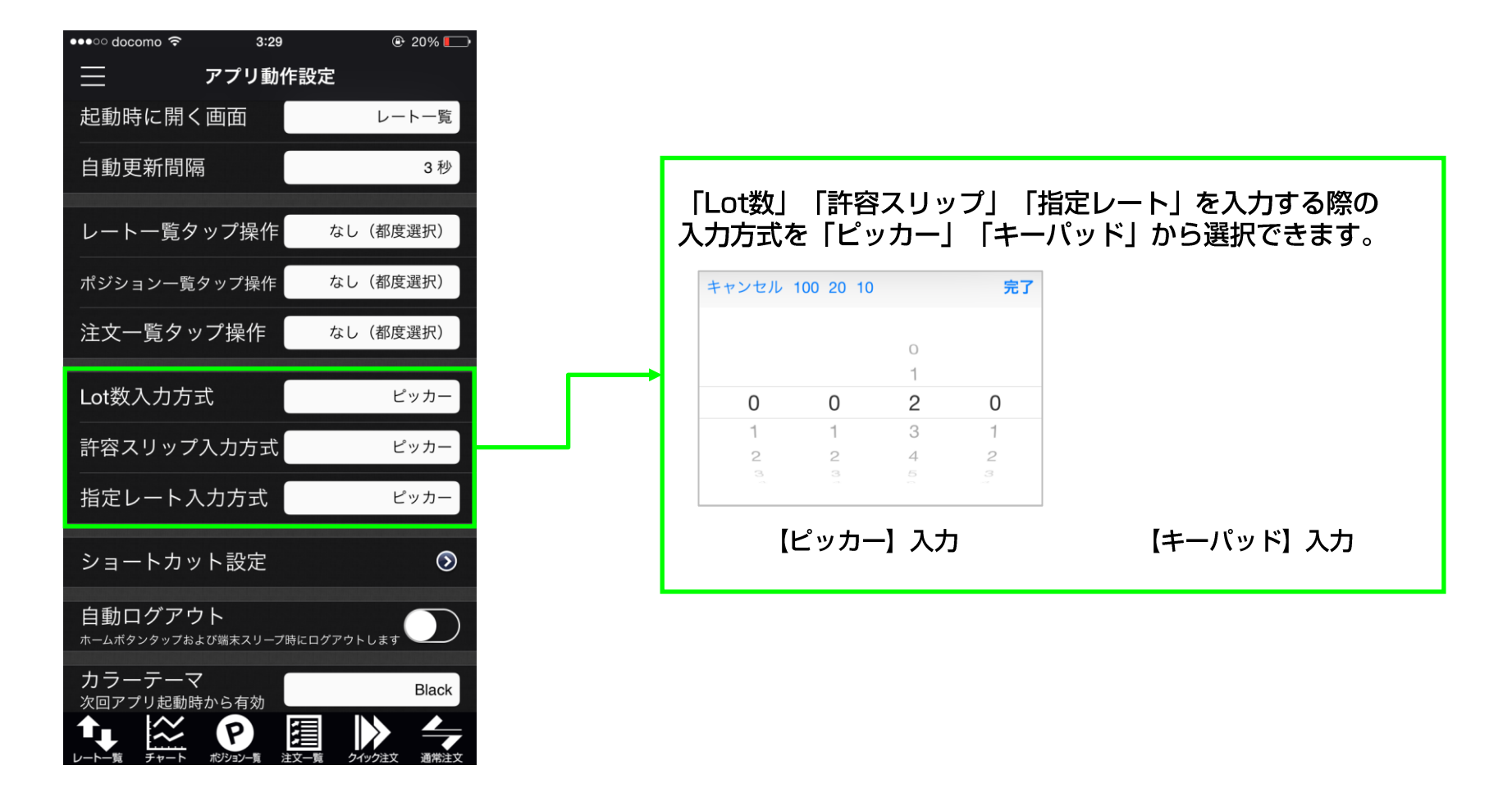

### アプリ動作設定 ショートカット

#### 画面の下部にお好みのショートカットを6個まで表示することができます。 画面を表示させるには、【メニュー】→【アプリ動作設定】をタップします。

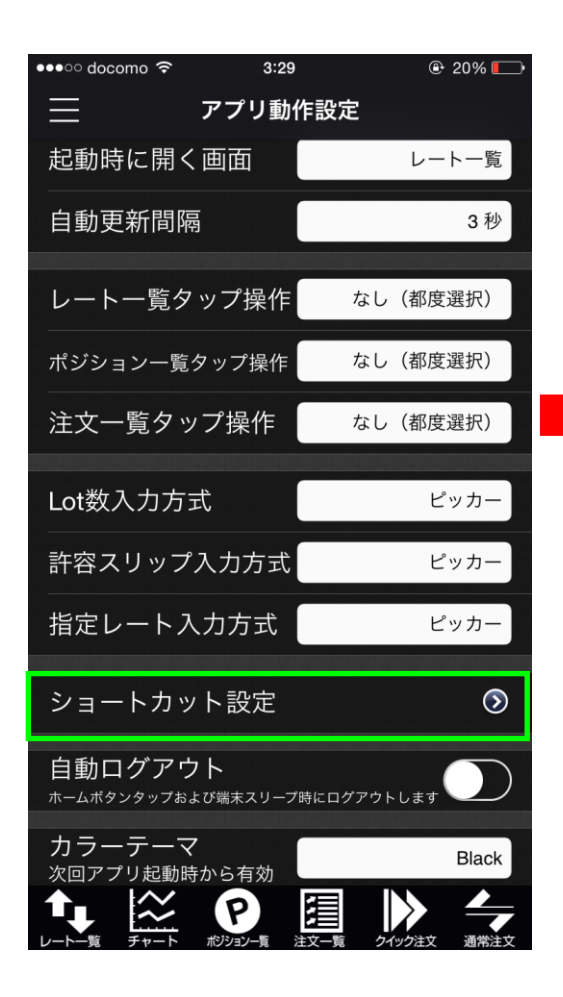

| ●●●● docomo 🗢 4:53       | 🕑 26% 💷    |
|--------------------------|------------|
| <b>く</b> アプリ動作設定 ショートカット | 设定         |
| レート一覧                    |            |
| チャート                     |            |
| ポジション一覧                  | $\bigcirc$ |
| 注文一覧                     | $\bigcirc$ |
| クイック注文                   | $\bigcirc$ |
| 注文                       | $\bigcirc$ |
| ポジション集計                  | $\bigcirc$ |
| 注文履歴                     | $\bigcirc$ |
| 約定履歴                     | $\bigcirc$ |
| 入出金履歴                    | $\bigcirc$ |
| 会員の皆様へのお知らせ              |            |
| 様へのお知らせ                  | ± 🔵        |
|                          |            |

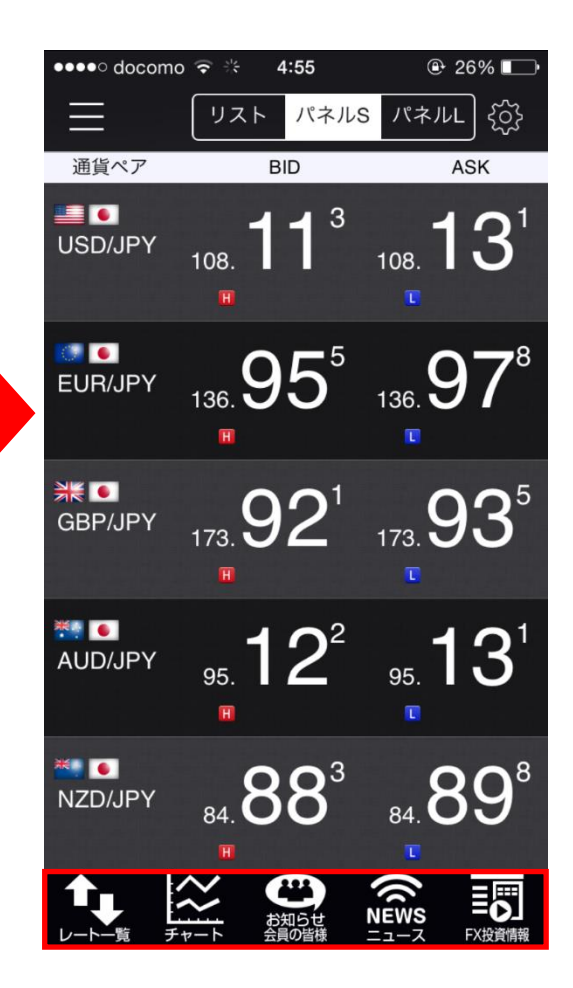

### アプリ動作設定 自動ログアウト

自動ログアウトを設定することができます。 画面を表示させるには、【メニュー】→【アプリ動作設定】をタップします。

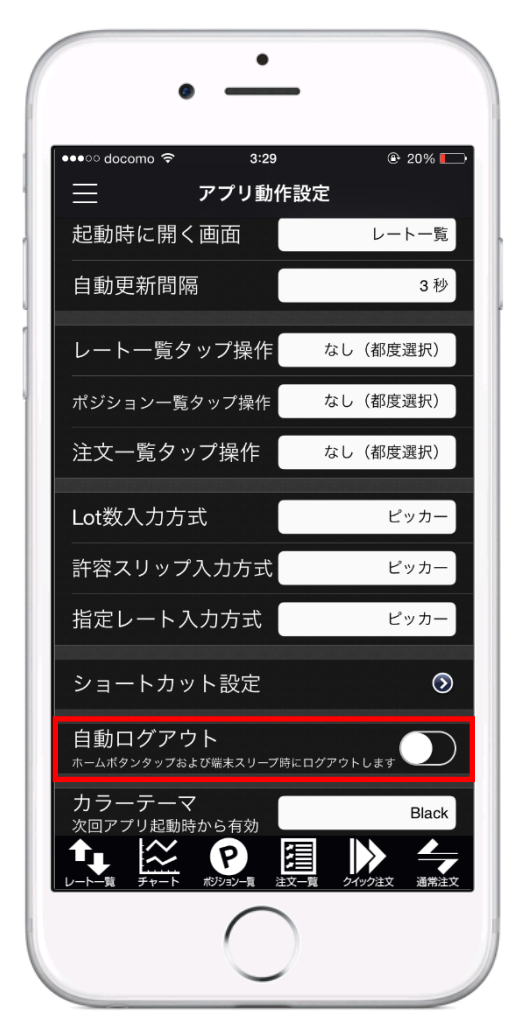

自動ログアウトを【オン】に変更して、ホームボタンで閉じると自動的にログアウトします。

### アプリ動作設定 カラーテーマ

#### カラーテーマを選択することができます。 画面を表示させるには、【メニュー】→【アプリ動作設定】をタップします。

| •••॰ docomo 죽                | 3:29                    |          | @ 20% 💭  |
|------------------------------|-------------------------|----------|----------|
| $\equiv$                     | アプリ動作                   | 乍設定      |          |
| 起動時に開                        | く画面                     |          | レート一覧    |
| 自動更新間                        | 南                       |          | 3秒       |
| レート一覧グ                       | タップ操作                   | なし       | (都度選択)   |
| ポジション一覧                      | 『タップ操作                  | なし       | (都度選択)   |
| 注文一覧夕                        | ップ操作                    | なし       | (都度選択)   |
| Lot数入力方                      | 式                       |          | ピッカー     |
| 許容スリッフ                       | プ入力方式                   |          | ピッカー     |
| 指定レートノ                       | 入力方式                    |          | ピッカー     |
| ショートカ                        | ット設定                    |          | $\odot$  |
| 自動ログア <sup>」</sup>           | <b>ウト</b><br>シょび端末スリープ! | 時にログアウトし |          |
| カラーテー <sup></sup><br>次回アプリ起動 | マ時から有効                  |          | Black    |
|                              | ア ポジション一覧 注             |          | ク注文 通常注文 |

#### Black(デフォルト)

| •••• docomo                                               | े 🗢 4:43                                        | ۰ 28%                                  |
|-----------------------------------------------------------|-------------------------------------------------|----------------------------------------|
| $\equiv$                                                  | リスト パネルS                                        | S パネルL {ô}                             |
| 通貨ペア                                                      | BID                                             | ASK                                    |
| USD/JPY<br>0.483                                          | 108. <b>59</b> <sup>7</sup><br>109.421          | 108. <b>60</b> <sup>1</sup><br>106.818 |
| CIR/JPY                                                   | 137. <b>55</b> 9                                | 137. <b>56</b> 8                       |
| ▲ 0.602                                                   | <b>II</b> 138.616                               | <b>1</b> 35.328                        |
| <b>₩ ●</b><br>GBP/JPY<br>▲ 1.547                          | 175. <b>46</b> <sup>8</sup><br>175.469          | 175. <b>48</b> <sup>2</sup><br>173.195 |
| ₩ ●<br>AUD/JPY<br>▼ 1.119                                 | 94. <b>00</b> <sup>3</sup><br>96.270            | 94. <b>01</b> <sup>5</sup><br>93.978   |
| <ul> <li>■ ●</li> <li>NZD/JPY</li> <li>▲ 0.528</li> </ul> | <sup>85.</sup> <b>41</b> <sup>1</sup><br>85.912 | 85. <b>42</b> <sup>8</sup><br>84.282   |
|                                                           |                                                 | クイック注文 通常注文                            |

#### Silver

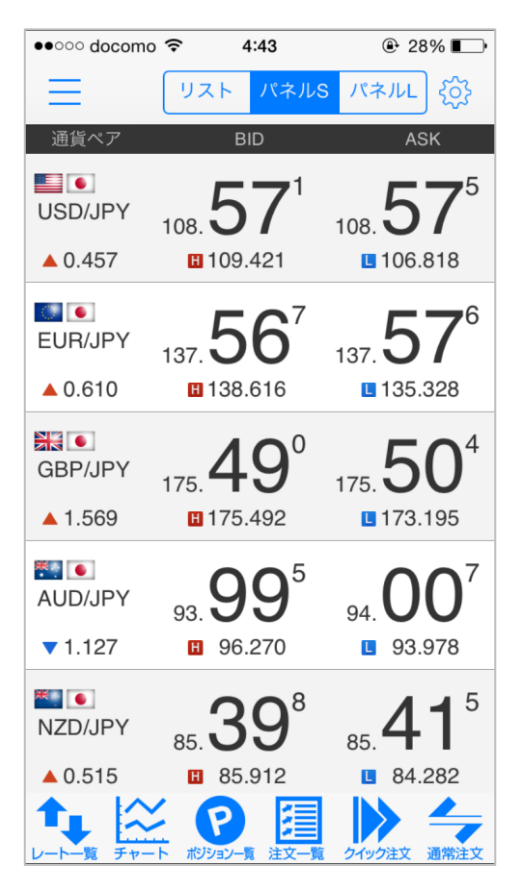

### ログアウト

#### アプリからログアウトします。 ログアウトは【メニュー】→【ログアウト】から操作します。

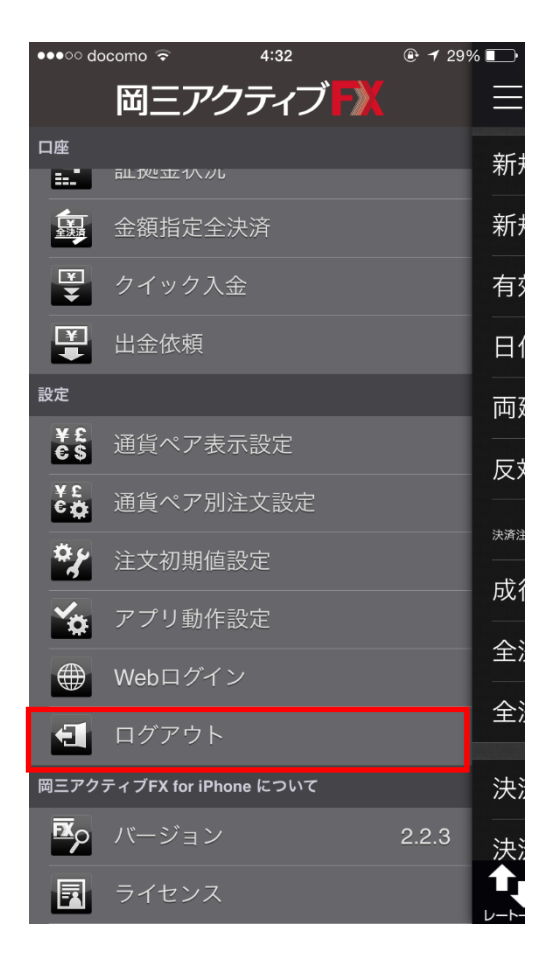

 メニュー画面を開き【ログアウト】 をタップします。

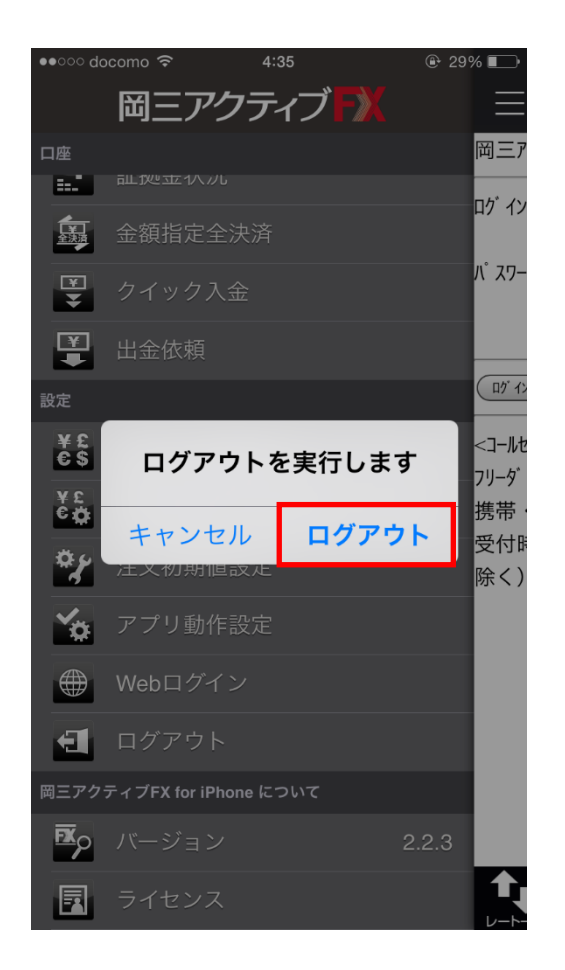

② 【ログアウト】をタップします。

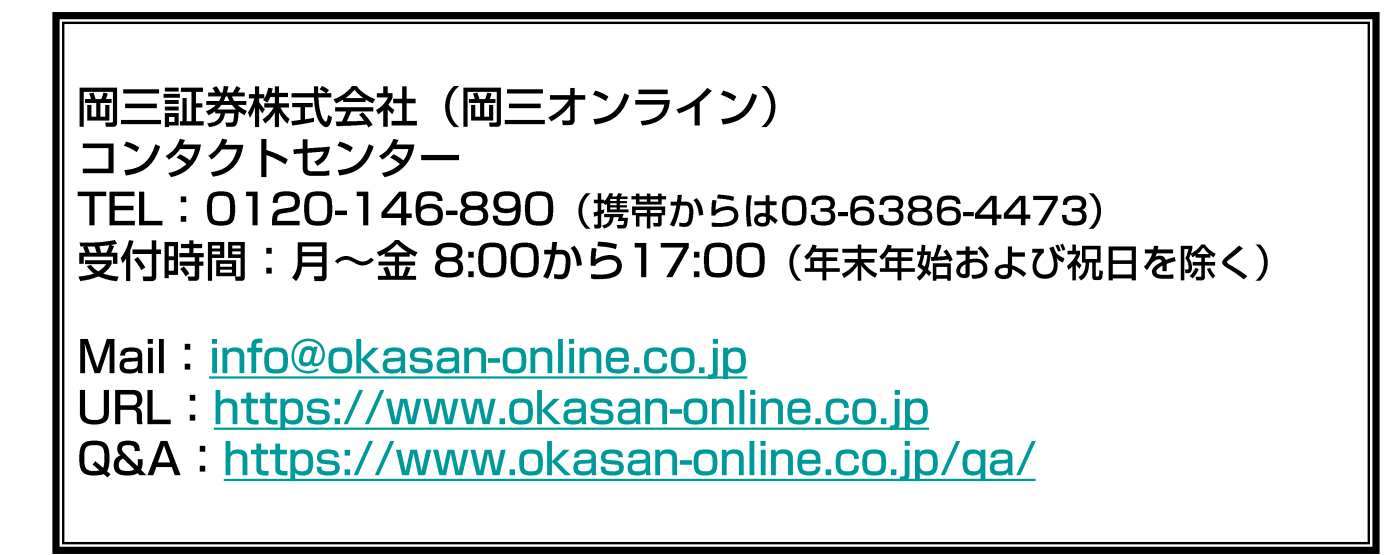

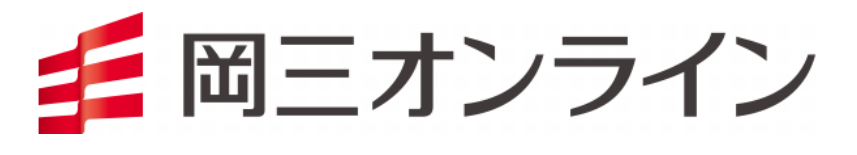